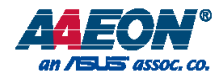

## OMNI-5215-SKU

Industrial Touch Panel PC With 6<sup>th</sup> Gen. Intel® Core™ Processor (Formerly code name: Skylake) User's Manual 1ª Ed

#### Copyright Notice

This document is copyrighted, 2017. All rights are reserved. The original manufacturer reserves the right to make improvements to the products described in this manual at any time without notice.

No part of this manual may be reproduced, copied, translated, or transmitted in any form or by any means without the prior written permission of the original manufacturer. Information provided in this manual is intended to be accurate and reliable. However, the original manufacturer assumes no responsibility for its use, or for any infringements upon the rights of third parties that may result from its use.

The material in this document is for product information only and is subject to change without notice. While reasonable efforts have been made in the preparation of this document to assure its accuracy, AAEON assumes no liabilities resulting from errors or omissions in this document, or from the use of the information contained herein.

AAEON reserves the right to make changes in the product design without notice to its

users.

#### Acknowledgement

All other products' name or trademarks are properties of their respective owners.

- Microsoft Windows is a registered trademark of Microsoft Corp.
- Intel, Pentium, Celeron, and Xeon are registered trademarks of Intel Corporation
- Core, Atom are trademarks of Intel Corporation
- ITE is a trademark of Integrated Technology Express, Inc.
- IBM, PC/AT, PS/2, and VGA are trademarks of International Business Machines Corporation.

All other product names or trademarks are properties of their respective owners.

#### Packing List

Before setting up your product, please make sure the following items have been shipped:

| ltem |                                                    | Quantity |
|------|----------------------------------------------------|----------|
| •    | OMNI-5000-SKU Series Panel PC                      | 1        |
| •    | Product CD with User's Manual (in pdf) and drivers | 1        |
| •    | 3 Pin Terminal block                               | 1        |
| •    | HDD bracket                                        | 1        |

If any of these items are missing or damaged, please contact your distributor or sales representative immediately.

#### About this Document

This User's Manual contains all the essential information, such as detailed descriptions and explanations on the product's hardware and software features (if any), its specifications, dimensions, jumper/connector settings/definitions, and driver installation instructions (if any), to facilitate users in setting up their product.

Users may refer to the AAEON.com for the latest version of this document.

#### Safety Precautions

Please read the following safety instructions carefully. It is advised that you keep this manual for future references

- 1. All cautions and warnings on the device should be noted.
- All cables and adapters supplied by AAEON are certified and in accordance with the material safety laws and regulations of the country of sale. Do not use any cables or adapters not supplied by AAEON to prevent system malfunction or fires.
- 3. Make sure the power source matches the power rating of the device.
- 4. Position the power cord so that people cannot step on it. Do not place anything over the power cord.
- Always completely disconnect the power before working on the system's hardware.
- No connections should be made when the system is powered as a sudden rush of power may damage sensitive electronic components.
- If the device is not to be used for a long time, disconnect it from the power supply to avoid damage by transient over-voltage.
- 8. Always disconnect this device from any AC supply before cleaning.
- 9. While cleaning, use a damp cloth instead of liquid or spray detergents.
- 10. Make sure the device is installed near a power outlet and is easily accessible.
- 11. Keep this device away from humidity.
- 12. Place the device on a solid surface during installation to prevent falls
- 13. Do not cover the openings on the device to ensure optimal heat dissipation.
- 14. Watch out for high temperatures when the system is running.
- 15. Do not touch the heat sink or heat spreader when the system is running
- 16. Never pour any liquid into the openings. This could cause fire or electric shock.

- 17. As most electronic components are sensitive to static electrical charge, be sure to ground yourself to prevent static charge when installing the internal components. Use a grounding wrist strap and contain all electronic components in any static-shielded containers.
- 18. If any of the following situations arises, please the contact our service personnel:
  - i. Damaged power cord or plug
  - ii. Liquid intrusion to the device
  - iii. Exposure to moisture
  - iv. Device is not working as expected or in a manner as described in this manual
  - v. The device is dropped or damaged
  - vi. Any obvious signs of damage displayed on the device

 DO NOT LEAVE THIS DEVICE IN AN UNCONTROLLED ENVIRONMENT WITH TEMPERATURES BEYOND THE DEVICE'S PERMITTED STORAGE TEMPERATURES (SEE CHAPTER 1) TO PREVENT DAMAGE.

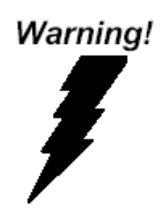

This device complies with Part 15 FCC Rules. Operation is subject to the following two conditions: (1) this device may not cause harmful interference, and (2) this device must accept any interference received including interference that may cause undesired operation.

#### Caution:

There is a danger of explosion if the battery is incorrectly replaced. Replace only with the same or equivalent type recommended by the manufacturer. Dispose of used batteries according to the manufacturer's instructions and your local government's recycling or disposal directives.

#### Attention:

Il y a un risque d'explosion si la batterie est remplacée de façon incorrecte. Ne la remplacer qu'avec le même modèle ou équivalent recommandé par le constructeur. Recycler les batteries usées en accord avec les instructions du fabricant et les directives gouvernementales de recyclage.

#### China RoHS Requirements (CN)

产品中有毒有害物质或元素名称及含量

AAEON Panel PC/ Workstation

|                                                             | 有毒有害物质或元素 |      |      |          |       |        |
|-------------------------------------------------------------|-----------|------|------|----------|-------|--------|
| 部件名称                                                        | 铅         | 汞    | 镉    | 六价铬      | 多溴联苯  | 多溴二苯醚  |
|                                                             | (Pb)      | (Hg) | (Cd) | (Cr(VI)) | (PBB) | (PBDE) |
| 印刷电路板                                                       | 0         | 0    | 0    |          | 0     | 0      |
| 及其电子组件                                                      | 0         | 0    | 0    | 0        | 0     | 0      |
| 外部信号                                                        | 0         | 0    | 0    |          | 0     | 0      |
| 连接器及线材                                                      | 0         | 0    | 0    | 0        | 0     | 0      |
| 外壳                                                          | 0         | 0    | 0    | 0        | 0     | 0      |
| 中央处理器                                                       | 0         | 0    | 0    | 0        | 0     | 0      |
| 与内存                                                         | 0         | 0    | 0    | 0        | 0     | 0      |
| 硬盘                                                          | 0         | 0    | 0    | 0        | 0     | 0      |
| 液晶模块                                                        | 0         | 0    | 0    | 0        | 0     | 0      |
| 光驱                                                          | 0         | 0    | 0    | 0        | 0     | 0      |
| 触控模块                                                        | 0         | 0    | 0    | 0        | 0     | 0      |
| 电源                                                          | 0         | 0    | 0    | 0        | 0     | 0      |
|                                                             |           |      |      |          |       |        |
| O:表示该有毒有害物质在该部件所有均质材料中的含量均在<br>SJ/T 11363-2006 标准规定的限量要求以下。 |           |      |      |          |       |        |

X: 表示该有毒有害物质至少在该部件的某一均质材料中的含量超出 SJ/T 11363-2006 标准规定的限量要求。

备注:

一、此产品所标示之环保使用期限,系指在一般正常使用状况下。 二、上述部件物质中央处理器、内存、硬盘、光驱、触控模块为选购品。

#### China RoHS Requirement (EN)

Poisonous or Hazardous Substances or Elements in Products

AAEON Panel PC/ Workstation

|                                                      | Poisonous or Hazardous Substances or Elements |                 |                 |                                    |                                      |                                             |  |
|------------------------------------------------------|-----------------------------------------------|-----------------|-----------------|------------------------------------|--------------------------------------|---------------------------------------------|--|
| Component                                            | Lead<br>(Pb)                                  | Mercury<br>(Hg) | Cadmium<br>(Cd) | Hexavalent<br>Chromium<br>(Cr(VI)) | Polybrominated<br>Biphenyls<br>(PBB) | Polybrominated<br>Diphenyl Ethers<br>(PBDE) |  |
| PCB & Other<br>Components                            | 0                                             | 0               | 0               | 0                                  | 0                                    | 0                                           |  |
| Wires &<br>Connectors<br>for External<br>Connections | 0                                             | 0               | 0               | 0                                  | 0                                    | 0                                           |  |
| Chassis                                              | 0                                             | 0               | 0               | 0                                  | 0                                    | 0                                           |  |
| CPU & RAM                                            | 0                                             | 0               | 0               | 0                                  | 0                                    | 0                                           |  |
| Hard Disk                                            | 0                                             | 0               | 0               | 0                                  | 0                                    | 0                                           |  |
| LCD                                                  | 0                                             | 0               | 0               | 0                                  | 0                                    | 0                                           |  |
| Optical Drive                                        | 0                                             | 0               | 0               | 0                                  | 0                                    | 0                                           |  |
| Touchscreen                                          | 0                                             | 0               | 0               | 0                                  | 0                                    | 0                                           |  |
| PSU                                                  | 0                                             | 0               | 0               | 0                                  | 0                                    | 0                                           |  |

O: The quantity of poisonous or hazardous substances or elements found in each of the component's parts is below the SJ/T 11363-2006-stipulated requirement.

X: The quantity of poisonous or hazardous substances or elements found in at least one of the component's parts is beyond the SJ/T 11363-2006-stipulated requirement.

Note: The Environment Friendly Use Period as labeled on this product is applicable under normal usage only

#### Table of Contents

| Chapter | 1 - Produc | ct Specifications                                          | 1    |
|---------|------------|------------------------------------------------------------|------|
| 1.1     | Speci      | fications                                                  | 2    |
|         | 1.1.1      | OMNI-5215-SKU                                              | 4    |
| Chapter | 2 – Hardv  | vare Information                                           | 6    |
| 2.1     | Dime       | nsions                                                     | 7    |
| 2.2     | List of    | f Jumpers                                                  | 9    |
|         | 2.2.1      | mSATA/Mini-Card Operating VCC Selection (JP1)              | 10   |
|         | 2.2.2      | Resistive Touch Mode (JP2)                                 | 10   |
|         | 2.2.3      | LVDS Port Backlight Lightness Control Mode Selection (JP3) | 10   |
|         | 2.2.4      | LVDS Port Backlight Inverter VCC Selection (JP4)           | 10   |
|         | 2.2.5      | Auto Power Button Enable/Disable Selection (JP5)           | 11   |
|         | 2.2.6      | Clear CMOS (JP7)                                           | 11   |
|         | 2.2.7      | COM2 Pin8 Function Selection (JP9)                         | 11   |
|         | 2.2.8      | COM1 Pin8 Function Selection (JP10)                        | 12   |
| 2.3     | List of    | f Connectors                                               | 13   |
|         | 2.3.1      | Front Panel Connector (JP6)                                | 14   |
|         | 2.3.2      | Mini-Card Slot (Full-Mini Card) (CN2)                      | 14   |
|         | 2.3.3      | Touch Screen Connector (CN3)                               | 16   |
|         | 2.3.4      | Micro SIM Card Socket (CN4)                                | 18   |
|         | 2.3.5      | eDP/LVDS Port (CN5)                                        | 18   |
|         | 2.3.6      | LVDS Port Inverter / Backlight Connector (CN8)             | 21   |
|         | 2.3.7      | LPC Port (CN11)                                            | . 22 |
|         | 2.3.8      | +5V Output for SATA HDD (CN12)                             | . 22 |
|         | 2.3.9      | SATA Port (CN13)                                           | . 23 |
|         | 2.3.10     | BIOS Debug Port (CN14)                                     | . 23 |
|         | 2.3.11     | HDMI Connector (CN15)                                      | . 24 |

|         | 2.3.12    | USB 3.0 Ports (CN19)                                              | . 25 |
|---------|-----------|-------------------------------------------------------------------|------|
|         | 2.3.13    | Battery (CN20)                                                    | . 26 |
|         | 2.3.14    | CPU FAN (Optional) (CN21)                                         | . 26 |
|         | 2.315.    | LAN (RJ45) Connector (CN23)                                       | . 26 |
|         | 2.316.    | External Power Input (CN25)                                       | . 28 |
|         | 2.3.17    | COM Port 2 (CN26)                                                 | . 28 |
|         | 2.3.18    | COM Port 1 (CN27)                                                 | . 29 |
| 2.4     | Install   | ing the Hard Disk Drive                                           | . 32 |
| 2.5     | Mour      | t the OMNI onto the wall                                          | . 33 |
| 2.6     | P-CA      | P Touch Screen Operating                                          | . 35 |
| Chapter | 3 - AMI B | IOS Setup                                                         | .36  |
| 3.1     | Syster    | m Test and Initialization                                         | . 37 |
| 3.2     | AMI E     | BIOS Setup                                                        | . 38 |
| 3.3     | Setup     | Submenu: Main                                                     | . 39 |
| 3.4     | Setup     | Submenu: Advanced                                                 | . 40 |
|         | 3.4.1     | Advanced: CPU Configuration                                       | 41   |
|         | 3.4.2     | Advanced: SATA Configuration                                      | . 44 |
|         | 3.4.3     | Advanced: Hardware Monitor                                        | . 45 |
|         | 3.4.4     | Advanced: SIO Configuration                                       | . 46 |
|         | 3.4.      | 4.1 SIO Configuration: Serial Port 1 Configuration                | . 47 |
|         | 3.4.      | 4.2 SIO Configuration: Serial Port 2 Configuration                | . 48 |
|         | 3.4.5     | Advanced: USB Configuration                                       | . 49 |
|         | 3.4.6     | Advanced: Trusted Computing                                       | . 50 |
|         | 3.4.7     | Advanced: Power Management                                        | . 52 |
| 3.5     | Setup     | submenu: Chipset                                                  | . 54 |
|         | 3.5.1     | Chipset: System Agent (SA) Configuration                          | . 55 |
|         | 3.5.2     | 1.1 System Agent (SA) Configuration: Graphics Configuration       | . 56 |
|         | 3.5.      | 1.1.1 System Agent (SA) Configuration: Graphics Configuration: LV | DS   |

|                                                                             |                                                                                             | Panel Configuration                                                                                                    | 57                 |
|-----------------------------------------------------------------------------|---------------------------------------------------------------------------------------------|----------------------------------------------------------------------------------------------------|--------------------|
|                                                                             | 3.5.2                                                                                       | Chipset: PCH-IO COnfiguration                                                                                                    | 59                 |
| 3.6                                                                         | Setu                                                                                        | ıp submenu: Security                                                                                                    | 60                 |
| 3.7                                                                         | Setu                                                                                        | ıp submenu: Boot                                                                                                    | 61                 |
| 3.8                                                                         | Boot                                                                                        | t: BBS Priorities                                                                                                    | 62                 |
| 3.9                                                                         | Setu                                                                                        | ıp submenu: Save & Exit                                                                                                    | 63                 |
| Chapter                                                                     | 4 – Drive                                                                                   | ers Installation & Touchscreen Settings                                                                                                    | 64                 |
| 4.1                                                                         | Proc                                                                                        | duct CD/DVD                                                                                                    | 65                 |
| 4.2                                                                         | PCA                                                                                         | P Dual Monitor Touch Settings                                                                                                    | 73                 |
| Append                                                                      | ix A - Wa                                                                                   | atchdog Timer Programming                                                                                                    | 75                 |
| A.1                                                                         | Wate                                                                                        | chdog Timer Initial Program                                                                                                    | 76                 |
|                                                                             |                                                                                             |                                                                                                    |                    |
| Append                                                                      | ix B - I/O                                                                                  | Information                                                                                                    | 81                 |
| Append<br>B.1                                                               | <b>ix B - I/O</b><br>I/O ,                                                                  | PInformation                                                                                                    |                    |
| Append<br>B.1<br>B.2                                                        | <b>ix B - I/O</b><br>I/O /<br>Men                                                           | ) Information<br>Address Map<br>nory Address Map                                                                                                    |                    |
| Append<br>B.1<br>B.2<br>B.3                                                 | <b>ix B - I/O</b><br>I/O /<br>Men<br>IRQ                                                    | ) Information<br>Address Map<br>nory Address Map<br>Mapping Chart                                                                                                    |                    |
| Append<br>B.1<br>B.2<br>B.3<br>Append                                       | ix B - I/O<br>I/O /<br>Men<br>IRQ<br>ix C – CA                                              | P Information<br>Address Map<br>nory Address Map<br>Mapping Chart<br>NBus Utility (for CANBus Module)                                                                                                    | 81<br>82<br>84<br> |
| Append<br>B.1<br>B.2<br>B.3<br>Append<br>C.1                                | ix B - I/O<br>I/O /<br>Men<br>IRQ<br>ix C - CA<br>CAN                                       | 9 Information<br>Address Map<br>nory Address Map<br>Mapping Chart<br>NBus Utility (for CANBus Module)<br>NBus Driver Installation                                                                                                    | 8182848699100      |
| Append<br>B.1<br>B.2<br>B.3<br>Append<br>C.1<br>C.2                         | ix B - I/O<br>I/O /<br>Men<br>IRQ<br>ix C - CA<br>CAN                                       | P Information<br>Address Map<br>nory Address Map<br>Mapping Chart<br>NBus Utility (for CANBus Module)<br>NBus Driver Installation<br>NBus Utility                                                                                                    | 8182848699100104   |
| Append<br>B.1<br>B.2<br>B.3<br>Append<br>C.1<br>C.2<br>C.3                  | ix B - I/O<br>I/O /<br>Men<br>IRQ<br>ix C - CA<br>CAN<br>CAN<br>Mas                         | P Information<br>Address Map<br>Nory Address Map<br>Mapping Chart<br>MBus Utility (for CANBus Module)<br>NBus Driver Installation<br>NBus Utility<br>k and Filter Function                                                                                                    |                    |
| Append<br>B.1<br>B.2<br>B.3<br>Append<br>C.1<br>C.2<br>C.3<br>Append        | ix B - I/O<br>I/O /<br>Men<br>IRQ<br>ix C - CA<br>CAN<br>CAN<br>Masi<br>ix D -Elec          | P Information<br>Address Map<br>nory Address Map<br>Mapping Chart<br>NBus Utility (for CANBus Module)<br>NBus Driver Installation<br>NBus Utility<br>k and Filter Function                                                                                                    |                    |
| Append<br>B.1<br>B.2<br>B.3<br>Append<br>C.1<br>C.2<br>C.3<br>Append<br>D.1 | ix B - I/O<br>I/O /<br>Men<br>IRQ<br>ix C - CA<br>CAN<br>CAN<br>Masi<br>ix D -Elec<br>Digit | P Information<br>Address Map<br>Nory Address Map<br>Mapping Chart<br>NBus Utility (for CANBus Module)<br>NBus Utility (for CANBus Module)<br>NBus Utility<br>NBus Utility<br>NBus Utility<br>Is and Filter Function<br>trical Specifications for I/O Ports<br>tal I/O Register |                    |

## Chapter 1

Product Specifications

#### 1.1 Specifications

| Syste | System             |                                               |  |  |
|-------|--------------------|-----------------------------------------------|--|--|
| •     | Processor          | Intel <sup>®</sup> Core™ i5-6300U, 2.4 GHz    |  |  |
|       |                    | Intel <sup>®</sup> Celeron™ 3955U, 2 GHz      |  |  |
| •     | System Memory      | 204-pin DDR4 1866/2133 SODIMM x 1             |  |  |
| •     | Ethernet           | 10/100/1000Base-TX, RJ-45 x 3                 |  |  |
| •     | Side I/O           | USB 3.0 Type A x 2                            |  |  |
|       |                    | SMA antenna hole x 1                          |  |  |
|       |                    | HDMI x 1                                      |  |  |
| •     | Bottom I/O         | DB-9 for RS-485/422/232 x 2                   |  |  |
|       |                    | 10/100/1000Base-T, RJ-45 x 3                  |  |  |
|       |                    | Type A USB 3.0 x 2                            |  |  |
|       |                    | 3-pin terminal block for 9~30 Vdc power input |  |  |
|       |                    | x 1                                           |  |  |
|       |                    | LED Power on/off switch x1                    |  |  |
|       |                    | (Power on = orange)                           |  |  |
| •     | Storage Disk Drive | Internal SATA 2.5" HDD x 1                    |  |  |
| •     | Expansion Slot     | Full Size Mini Card x 1                       |  |  |
| •     | OS Support         | Windows® 10                                   |  |  |
|       |                    | Linux kernel 2.6.x or above                   |  |  |
|       |                    |                                               |  |  |

#### Environmental

Operating Temperature -20°C~60°C with industrial grade device (with 0.5 m/s air flow, according to IEC68-2-14

|                     | *AAEON suggests users use industrial grade |
|---------------------|--------------------------------------------|
|                     | wide temperature DRAM and wide temperature |
|                     | storage devices.                           |
| Storage Temperature | -20 ~ 70°C (-4 ~ -158°F)                   |
| Operating Humidity  | 90% @ 40°C, non-condensing                 |
| Anti-Vibration      | 1 Grms/ 5 ~ 500 Hz/ Operation (HDD)        |
| EMC                 | CE/FCC Class A                             |

### Power Supply

DC Input

9 ~ 30 V

#### 1.1.1 OMNI-5215-SKU

#### Mechanical

- Construction
- Mounting
- Dimension (W x H x D)
  - Carton Dimension 670(L) x 200(W) x 525(H) mm
     (W x H x D)
- Gross Weight 9.1kg

| LCD |                        |                    |
|-----|------------------------|--------------------|
| •   | Display Type           | 21.5" TFT LCD      |
| •   | Max. Resolution        | 1920 x 1080        |
| •   | Max Colors             | 16.7M (RGB 8 bits) |
| •   | Luminance (cd/m2)      | 250 nits           |
| •   | Viewing Angle          | 178° (H), 178° (V) |
| •   | Backlight              | LED                |
| •   | Backlight MTBF (Hours) | _                  |
|     |                        |                    |

IP65/ NEMA 4 for aluminum front bezel

VESA 100 / Panel Mount / Stand

IP30 ECC chassis

550 x 373 x 70 mm

# Touchscreen (P-CAP) • Type P-CAP • Light Transmission 90% ± 2%

• Lifetime

Chapter 1 – Product Specifications

## Chapter 2

Hardware Information

DMNI-5215-SKU

#### 2.1 Dimensions

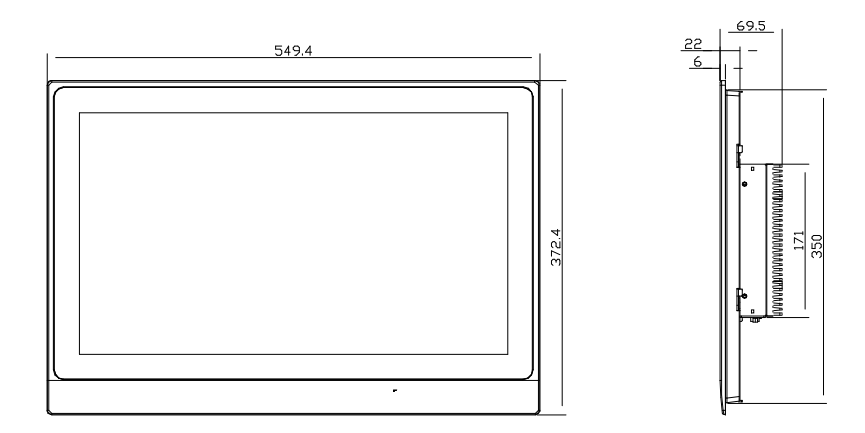

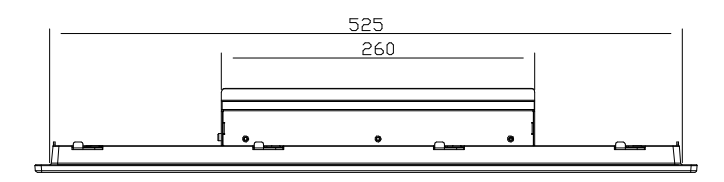

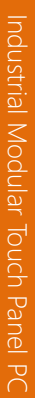

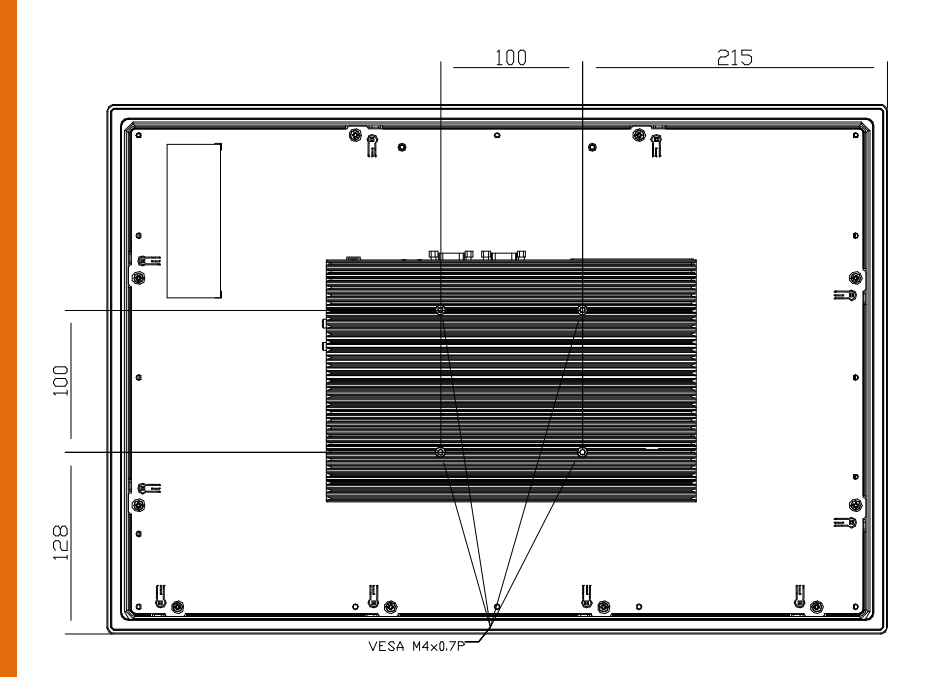

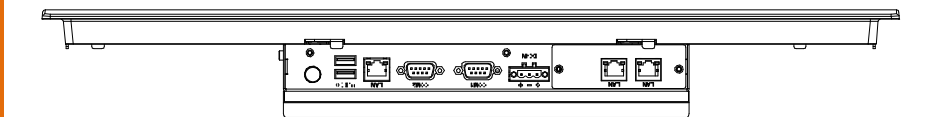

#### 2.2 List of Jumpers

Please refer to the table below for all of the system's jumpers that you can configure for your application

| Label | Function                                             |
|-------|------------------------------------------------------|
| JP1   | mSATA/Mini-Card Operating VCC Selection              |
| JP2   | Resistive Touch Mode                                 |
| JP3   | LVDS Port Backlight Lightness Control Mode Selection |
| JP4   | LVDS Port Backlight Inverter VCC Selection           |
| JP5   | Auto Power Button Enable/Disable Selection           |
| JP7   | Clear CMOS Jumper                                    |
| JP8   | Panel Select ID (Auto detect by LCD kit cable)       |
| JP9   | COM2 Pin8 Function Selection                         |
| JP10  | COM1 Pin8 Function Selection                         |

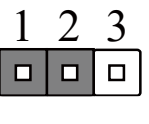

mSATA

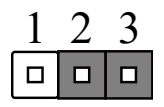

Mini-Card (Default)

#### 2.2.2 Resistive Touch Mode (JP2)

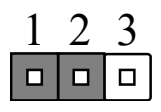

4/8 Wires Mode

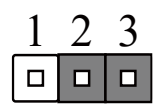

5 Wires Mode (Default)

#### 2.2.3 LVDS Port Backlight Lightness Control Mode Selection (JP3)

| 1 | 2 | 3 |
|---|---|---|
|   |   |   |

VR Mode

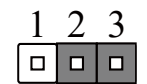

PWM Mode (Default)

#### 2.2.4 LVDS Port Backlight Inverter VCC Selection (JP4)

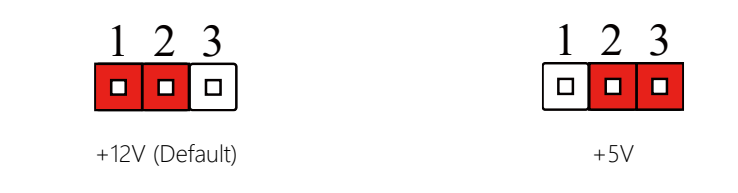

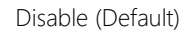

2.2.5 Auto Power Button Enable/Disable Selection (JP5)

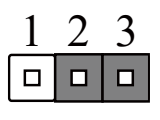

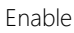

#### 2.2.6 Clear CMOS (JP7)

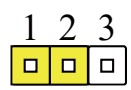

Normal (Default)

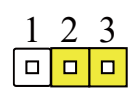

Clear CMOS

#### 2.2.7 COM2 Pin8 Function Selection (JP9)

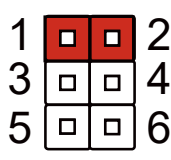

+12V

| 1 |  | 2 |
|---|--|---|
| 3 |  | 4 |
| 5 |  | 6 |

Ring(Default)

| 1 |  | 2 |
|---|--|---|
| 3 |  | 4 |
| 5 |  | 6 |

+5V

#### 2.2.8 COM1 Pin8 Function Selection (JP10)

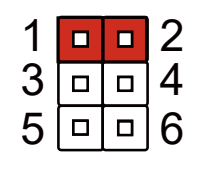

| + | 1 | 2V |
|---|---|----|
| t |   | ΖV |

| 1 |  | 2 |
|---|--|---|
| 3 |  | 4 |
| 5 |  | 6 |

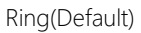

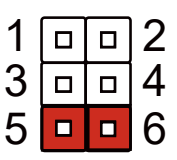

+5V

#### 2.3 List of Connectors

Please refer to the table below for all of the system's connectors that you can configure for your application

| Label | Function                                          |
|-------|---------------------------------------------------|
| JP6   | Front Panel Connector                             |
| CN1   | VGA Connector(Optional)                           |
| CN2   | Mini-Card Slot (Full-Mini Card)                   |
| CN3   | Touch Screen Connector                            |
| CN4   | Micro SIM Card Socket                             |
| CN5   | eDP/LVDS Port                                     |
| CN6   | Omni Panel Wire Type                              |
| CN7   | LVDS Port Inverter / Backlight Connector Ext. I/O |
| CN8   | LVDS Port Inverter / Backlight Connector          |
| CN9   | USB 2.0                                           |
| CN10  | USB 2.0                                           |
| CN11  | LPC Port                                          |
| CN12  | +5V Output for SATA HDD                           |
| CN13  | SATA Port                                         |
| CN14  | SPI Debug Port                                    |
| CN15  | HDMI                                              |
| CN16  | Speaker R                                         |
| CN17  | Speaker L                                         |
| CN18  | Audio I/O Port                                    |
| CN19  | USB 3.0/2.0 Port                                  |
| CN20  | Battery                                           |
| CN21  | Smart FAN                                         |
| CN23  | LAN Port(RJ45)                                    |

| CN24 | USB 3.0/2.0 Port     |
|------|----------------------|
| CN25 | External Power Input |
| CN26 | COM Port 2           |
| CN27 | COM Port 1           |

#### 2.3.1 Front Panel Connector (JP6)

| 1 |  | 2  |
|---|--|----|
| 3 |  | 4  |
| 5 |  | 6  |
| 7 |  | 8  |
| 9 |  | 10 |
|   |  |    |

| Pin | Signal     | Pin | Signal     |
|-----|------------|-----|------------|
| 1   | PWR_BTN-   | 2   | PWR_BTN+   |
| 3   | HDD_LED-   | 4   | HDD_LED+   |
| 5   | SPEAKER-   | 6   | SPEAKER+   |
| 7   | PWR_LED-   | 8   | PWR_LED+   |
| 9   | H/W RESET- | 10  | H/W RESET+ |

#### 2.3.2 Mini-Card Slot (Full-Mini Card) (CN2)

| Pin | Pin Name   | Signal Type | Signal Level |
|-----|------------|-------------|--------------|
| 1   | PCIE_WAKE# | IN          |              |
| 2   | +3.3VSB    | PWR         | +3.3V        |
| 3   | NC         |             |              |
| 4   | GND        | GND         |              |
| 5   | NC         |             |              |
| 6   | +1.5V      | PWR         | +1.5V        |

| Pin | Pin Name           | Signal Type | Signal Level |
|-----|--------------------|-------------|--------------|
| 7   | PCIE_CLK_REQ#      | IN          |              |
| 8   | NC                 | PWR         |              |
| 9   | GND                | GND         |              |
| 10  | NC                 | I/O         |              |
| 11  | PCIE_REF_CLK-      | DIFF        |              |
| 12  | NC                 | IN          |              |
| 13  | PCIE_REF_CLK+      | DIFF        |              |
| 14  | NC                 |             |              |
| 15  | GND                | GND         |              |
| 16  | NC                 | PWR         |              |
| 17  | NC                 |             |              |
| 18  | GND                | GND         |              |
| 19  | NC                 |             |              |
| 20  | W_DISABLE#         | OUT         | +3.3V        |
| 21  | GND                | GND         |              |
| 22  | PCIE_RST#          | OUT         | +3.3V        |
| 23  | PCIE_RX-/MSATA_RX+ | DIFF        |              |
| 24  | +3.3VSB            | PWR         | +3.3V        |
| 25  | PCIE_RX+/MSATA_RX- | DIFF        |              |
| 26  | GND                | GND         |              |
| 27  | GND                | GND         |              |
| 28  | +1.5V              | PWR         | +1.5V        |
| 29  | GND                | GND         |              |
| 30  | SMB_CLK            | I/O         | +3.3V        |
| 31  | PCIE_TX-/MSATA_TX- | DIFF        |              |
| 32  | SMB_DATA           | I/O         | +3.3V        |
| 33  | PCIE_TX+/MSATA_TX+ | DIFF        |              |

-

| Pin | Pin Name | Signal Type | Signal Level |
|-----|----------|-------------|--------------|
| 34  | GND      | GND         |              |
| 35  | GND      | GND         |              |
| 36  | USB_D-   | DIFF        |              |
| 37  | GND      | GND         |              |
| 38  | USB_D+   | DIFF        |              |
| 39  | +3.3VSB  | PWR         | +3.3V        |
| 40  | GND      | GND         |              |
| 41  | +3.3VSB  | PWR         | +3.3V        |
| 42  | NC       |             |              |
| 43  | GND      | GND         |              |
| 44  | NC       |             |              |
| 45  | NC       |             |              |
| 46  | NC       |             |              |
| 47  | NC       |             |              |
| 48  | +1.5V    | PWR         | +1.5V        |
| 49  | NC       |             |              |
| 50  | GND      | GND         |              |
| 51  | NC       |             |              |
| 52  | +3.3VSB  | PWR         | +3.3V        |

#### 2.3.3 Touch Screen Connector (CN3)

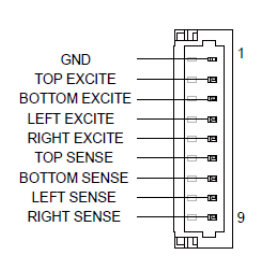

#### 8 Wires

| Pin | Signal        | Pin | Signal      |
|-----|---------------|-----|-------------|
| 1   | GND           | 2   | TOP EXCITE  |
| 3   | BOTTOM EXCITE | 4   | LEFT EXCITE |
| 5   | RIGHT EXCITE  | 6   | TOP SENSE   |
| 7   | BOTTOM SENSE  | 8   | LEFT SENSE  |
| 9   | RIGHT SENSE   |     |             |

#### 4 Wires

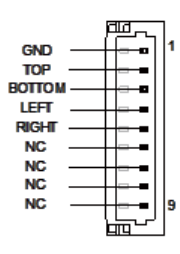

| Pin | Signal | Pin | Signal |
|-----|--------|-----|--------|
| 1   | GND    | 2   | TOP    |
| 3   | BOTTOM | 4   | LEFT   |
| 5   | RIGHT  | 6   | NC     |
| 7   | NC     | 8   | NC     |
| 9   | NC     |     |        |

5 Wires

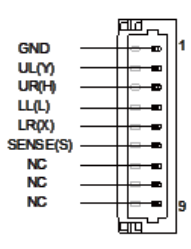

| Pin | Signal | Pin | Signal |
|-----|--------|-----|--------|
| 1   | GND    | 2   | UL(Y)  |

Chapter 2 – Hardware Information

| 3 | UR(H) | 4 | LL(L)    |
|---|-------|---|----------|
| 5 | LR(X) | 6 | SENSE(S) |
| 7 | NC    | 8 | NC       |
| 9 | NC    |   |          |

#### 2.3.4 Micro SIM Card Socket (CN4)

| Pin | Pin Name | Signal Type | Signal Level |
|-----|----------|-------------|--------------|
| 1   | UIM_PWR  | PWR         |              |
| 2   | UIM_RST  | IN          |              |
| 3   | UIM_CLK  | IN          |              |
| 4   | NC       |             |              |
| 5   | GND      | GND         |              |
| 6   | UIM_VPP  | PWR         |              |
| 7   | UIM_DATA | I/O         |              |
| 8   | NC       |             |              |

#### 2.3.5 eDP/LVDS Port (CN5)

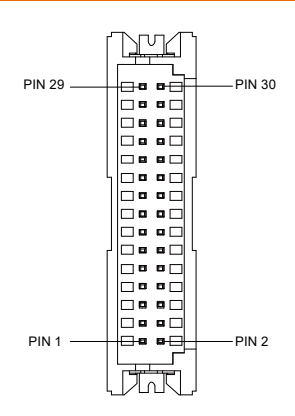

#### LVDS Function

| Pin | Pin Name    | Signal Type | Signal Level |
|-----|-------------|-------------|--------------|
| 1   | BKL_ENABLE  | OUT         |              |
| 2   | BKL_CONTROL | OUT         |              |
| 3   | LCD_PWR     | PWR         | +3.3V/+5V    |
| 4   | GND         | GND         |              |
| 5   | LVDS_A_CLK- | DIFF        |              |
| 6   | LVDS_A_CLK+ | DIFF        |              |
| 7   | LCD_PWR     | PWR         | +3.3V/+5V    |
| 8   | GND         | GND         |              |
| 9   | LVDS_DA0-   | DIFF        |              |
| 10  | LVDS_DA0+   | DIFF        |              |
| 11  | LVDS_DA1-   | DIFF        |              |
| 12  | LVDS_DA1+   | DIFF        |              |
| 13  | LVDS_DA2-   | DIFF        |              |
| 14  | LVDS_DA2+   | DIFF        |              |
| 15  | LVDS_DA3-   | DIFF        |              |
| 16  | LVDS_DA3+   | DIFF        |              |
| 17  | DDC_DATA    | I/O         | +3.3V        |
| 18  | DDC_CLK     | I/O         | +3.3V        |
| 19  | LVDS_DB0-   | DIFF        |              |
| 20  | LVDS_DB0+   | DIFF        |              |
| 21  | LVDS_DB1-   | DIFF        |              |
| 22  | LVDS_DB1+   | DIFF        |              |
| 23  | LVDS_DB2-   | DIFF        |              |
| 24  | LVDS_DB2+   | DIFF        |              |

| Pin | Pin Name    | Signal Type | Signal Level |
|-----|-------------|-------------|--------------|
| 25  | LVDS_DB3-   | DIFF        |              |
| 26  | LVDS_DB3+   | DIFF        |              |
| 27  | LCD_PWR     | PWR         | +3.3V/+5V    |
| 28  | GND         | GND         |              |
| 29  | LVDS_B_CLK- | DIFF        |              |
| 30  | LVDS_B_CLK+ | DIFF        |              |

#### eDP Function

| Pin | Pin Name    | Signal Type | Signal Level |
|-----|-------------|-------------|--------------|
| 1   | BKL_ENABLE  | OUT         |              |
| 2   | BKL_CONTROL | OUT         |              |
| 3   | LCD_PWR     | PWR         | +3.3V/+5V    |
| 4   | GND         | GND         |              |
| 5   | eDP_TX3_D-  | DIFF        |              |
| 6   | eDP_TX3_D+  | DIFF        |              |
| 7   | LCD_PWR     | PWR         | +3.3V/+5V    |
| 8   | GND         | GND         |              |
| 9   | eDP_TX2_D-  | DIFF        |              |
| 10  | eDP_TX2_D+  | DIFF        |              |
| 11  | eDP_TX1_D-  | DIFF        |              |
| 12  | eDP_TX1_D+  | DIFF        |              |
| 13  | eDP_TX0_D-  | DIFF        |              |
| 14  | eDP_TX0_D+  | DIFF        |              |
| 15  | NC          |             |              |
| 16  | eDP_HPD     | DIFF        |              |
| 17  | eDP_AUX_D-  | I/O         | +3.3V        |

| Pin | Pin Name   | Signal Type | Signal Level |
|-----|------------|-------------|--------------|
| 18  | eDP_AUX_D+ | I/O         | +3.3V        |
| 19  | NC         |             |              |
| 20  | NC         |             |              |
| 21  | NC         |             |              |
| 22  | NC         |             |              |
| 23  | NC         |             |              |
| 24  | NC         |             |              |
| 25  | NC         |             |              |
| 26  | NC         |             |              |
| 27  | LCD_PWR    | PWR         | +3.3V/+5V    |
| 28  | GND        | GND         |              |
| 29  | NC         |             |              |
| 30  | NC         |             |              |

#### 2.3.6 LVDS Port Inverter / Backlight Connector (CN8)

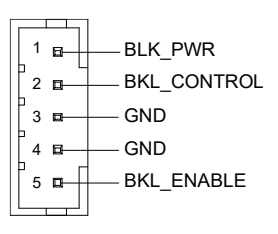

| Pin | Pin Name    | Signal Type | Signal Level |
|-----|-------------|-------------|--------------|
| 1   | BKL_PWR     | PWR         | +5V/+12V     |
| 2   | BKL_CONTROL | OUT         |              |
| 3   | GND         | GND         |              |
| 4   | GND         | GND         |              |
| 5   | BKL_ENABLE  | OUT         | +5V          |
|     |             |             |              |

\* LVDS BKL\_PWR can be set to +5V or +12V by JP4

#### 2.3.7 LPC Port (CN11)

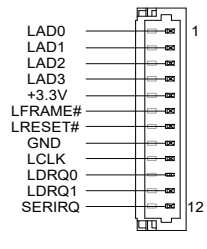

| Pin | Pin Name | Signal Type | Signal Level |
|-----|----------|-------------|--------------|
| 1   | LAD0     | I/O         | +3.3V        |
| 2   | LAD1     | I/O         | +3.3V        |
| 3   | LAD2     | I/O         | +3.3V        |
| 4   | LAD3     | I/O         | +3.3V        |
| 5   | +3.3V    | PWR         | +3.3V        |
| 6   | LFRAME#  | IN          |              |
| 7   | LRESET#  | OUT         | +3.3V        |
| 8   | GND      | GND         |              |
| 9   | LCLK     | OUT         |              |
| 10  | LDRQ0    | IN          |              |
| 11  | LDRQ1    | IN          |              |
| 12  | SERIRQ   | I/O         | +3.3V        |

#### 2.3.8 +5V Output for SATA HDD (CN12)

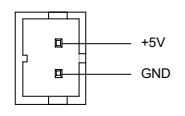

\_

| Pin | Pin Name | Signal Type | Signal Level |
|-----|----------|-------------|--------------|
| 1   | +5V      | PWR         | +5V          |
| 2   | GND      | GND         |              |

#### 2.3.9 SATA Port (CN13)

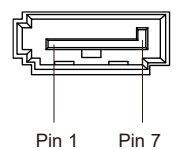

| Pin | Pin Name | Signal Type | Signal Level |
|-----|----------|-------------|--------------|
| 1   | GND      | GND         |              |
| 2   | SATA_TX+ | DIFF        |              |
| 3   | SATA_TX- | DIFF        |              |
| 4   | GND      | GND         |              |
| 5   | SATA_RX- | DIFF        |              |
| 6   | SATA_RX+ | DIFF        |              |
| 7   | GND      | GND         |              |

#### 2.3.10BIOS Debug Port (CN14)

| Pin | Pin Name | Signal Type | Signal Level |
|-----|----------|-------------|--------------|
| 1   | SPI_MISO | OUT         |              |
| 2   | GND      | GND         |              |
| 3   | SPI_CLK  | IN          |              |
| 4   | +3.3VSB  | PWR         | +3.3V        |
| 5   | spi_mosi | IN          |              |
| Pin | Pin Name | Signal Type | Signal Level |
|-----|----------|-------------|--------------|
| 6   | SPI_CS   | IN          |              |
| 7   | NC       |             |              |
|     |          |             |              |

### 2.3.11 HDMI Connector (CN15)

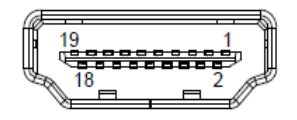

| Pin | Pin Name | Signal Type | Signal Level |
|-----|----------|-------------|--------------|
| 1   | DVI_D2+  | OUT         |              |
| 2   | GND      | GND         |              |
| 3   | DVI_D2-  | OUT         |              |
| 4   | DVI_D1+  | OUT         |              |
| 5   | GND      | GND         |              |
| 6   | DVI_D1-  | OUT         |              |
| 7   | DVI_D0+  | OUT         |              |
| 8   | GND      | GND         |              |
| 9   | DVI_D0-  | OUT         |              |
| 10  | DVI_CLK+ | OUT         |              |
| 11  | GND      | GND         |              |
| 12  | DVI_CLK- | OUT         |              |
| 13  | NC       |             |              |
| 14  | NC       |             |              |
| 15  | SCL      | I/O         |              |
| 16  | SDA      | I/O         |              |
| 17  | GND      | GND         |              |
| 18  | +5V      | PWR         |              |
| 19  | HPD      | IN          |              |

-

### 2.3.12USB 3.0 Ports (CN19)

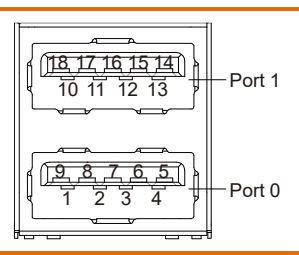

| Pin | Pin Name  | Signal Type | Signal Level |
|-----|-----------|-------------|--------------|
| 1   | +5VSB     | PWR         | +5V          |
| 2   | USB_D-    | DIFF        |              |
| 3   | USB_D+    | DIFF        |              |
| 4   | GND       | GND         |              |
| 5   | USB_SSRX- | DIFF        |              |
| 6   | USB_SSRX+ | DIFF        |              |
| 7   | GND       | GND         |              |
| 8   | USB_SSTX- | DIFF        |              |
| 9   | USB_SSTX+ | DIFF        |              |
| 10  | +5VSB     | PWR         | +5V          |
| 11  | USB_D-    | DIFF        |              |
| 12  | USB_D+    | DIFF        |              |
| 13  | GND       | GND         |              |
| 14  | USB_SSRX- | DIFF        |              |
| 15  | USB_SSRX+ | DIFF        |              |
| 16  | GND       | GND         |              |
| 17  | USB_SSTX- | DIFF        |              |
| 18  | USB_SSTX+ | DIFF        |              |

\_

### 2.3.13 Battery (CN20)

| Pin | Pin Name | Signal Type | Signal Level |
|-----|----------|-------------|--------------|
| 1   | +3.3V    | PWR         | 3.3V         |
| 2   | GND      | GND         |              |

### 2.3.14CPU FAN (Optional) (CN21)

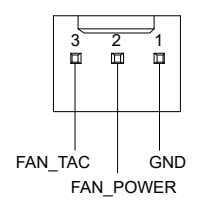

| Pin | Pin Name  | Signal Type | Signal Level |
|-----|-----------|-------------|--------------|
| 1   | GND       | GND         |              |
| 2   | FAN_POWER | PWR         | +12V         |
| 3   | FAN_TAC   | IN          |              |

### 2.315.LAN (RJ45) Connector (CN23)

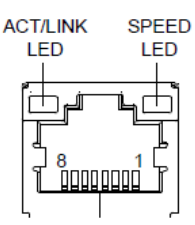

| Pin | Signal | Pin | Signal |
|-----|--------|-----|--------|
| 1   | MDI0+  | 2   | MDI0-  |
| 3   | MDI1+  | 4   | MDI2+  |
| 5   | MDI2-  | 6   | MDI1-  |

| _         |
|-----------|
|           |
| <u>ں</u>  |
| $\sim$    |
| <u> </u>  |
|           |
| <u> </u>  |
|           |
| <u> </u>  |
|           |
|           |
| <u> </u>  |
| S CD      |
|           |
|           |
|           |
| <         |
|           |
| 0         |
| $\cup$    |
| $\cap$    |
| ~         |
|           |
|           |
| -         |
| 0         |
|           |
|           |
|           |
| _         |
| ()        |
|           |
| <u> </u>  |
| ÷         |
|           |
|           |
| <u>ں</u>  |
|           |
| _         |
| 0         |
| <u>()</u> |
|           |
|           |
| <u></u>   |
| TD –      |
| <u> </u>  |
|           |
|           |
|           |

7

MDI3+

### 2.316.External Power Input (CN25)

| Pin | Pin Name | Signal Type | Signal Level |
|-----|----------|-------------|--------------|
| 1   | +12V     | PWR         | +9~+24V (or  |
| 2   | GND      | GND         |              |

### 2.3.17COM Port 2 (CN26)

| RS-232 |             |             |              |
|--------|-------------|-------------|--------------|
| Pin    | Pin Name    | Signal Type | Signal level |
| 1      | DCD         | IN          |              |
| 2      | DSR         | IN          |              |
| 3      | RX          | IN          |              |
| 4      | RTS         | OUT         | ±5V          |
| 5      | ТХ          | OUT         | ±5V          |
| 6      | CTS         | IN          |              |
| 7      | DTR         | OUT         | ±5V          |
| 8      | RI/+5V/+12V | IN/ PWR     | +5V/+12V     |
| 9      | GND         | GND         |              |

| RS-422 |           |             |              |
|--------|-----------|-------------|--------------|
| Pin    | Pin Name  | Signal Type | Signal level |
| 1      | RS422_TX- | OUT         | ±5V          |
| 2      | NC        |             |              |
| 3      | RS422_TX+ | OUT         | ±5V          |
| 4      | NC        |             |              |
| 5      | RS422_RX+ | IN          |              |

| 6 | NC          |     |          |
|---|-------------|-----|----------|
| 7 | RS422_RX-   | IN  |          |
| 8 | NC/+5V/+12V | PWR | +5V/+12V |
| 9 | GND         | GND |          |
|   |             |     |          |

| RS-485 |             |             |              |
|--------|-------------|-------------|--------------|
| Pin    | Pin Name    | Signal Type | Signal level |
| 1      | RS485_D-    | I/O         | ±5V          |
| 2      | NC          |             |              |
| 3      | RS485_D+    | 1/0         | ±5V          |
| 4      | NC          |             |              |
| 5      | NC          |             |              |
| 6      | NC          |             |              |
| 7      | NC          |             |              |
| 8      | NC/+5V/+12V | PWR         | +5V/+12V     |
| 9      | GND         | GND         |              |

\* COM2 RS-232/422/485 can be set through BIOS setting. Default is RS-232.

\* Pin 8 function can be set by JP11.

### 2.3.18COM Port 1 (CN27)

| RS-232 |          |             |              |
|--------|----------|-------------|--------------|
| Pin    | Pin Name | Signal Type | Signal level |
| 1      | DCD      | IN          |              |
| 2      | DSR      | IN          |              |
| 3      | RX       | IN          |              |

| 4 | RTS         | OUT     | ±5V      |
|---|-------------|---------|----------|
| 5 | ТХ          | OUT     | ±5V      |
| 6 | CTS         | IN      |          |
| 7 | DTR         | OUT     | ±5V      |
| 8 | RI/+5V/+12V | IN/ PWR | +5V/+12V |
| 9 | GND         | GND     |          |
|   |             |         |          |

| RS-422 |             |             |              |
|--------|-------------|-------------|--------------|
| Pin    | Pin Name    | Signal Type | Signal level |
| 1      | RS422_TX-   | OUT         | ±5V          |
| 2      | NC          |             |              |
| 3      | RS422_TX+   | OUT         | ±5V          |
| 4      | NC          |             |              |
| 5      | RS422_RX+   | IN          |              |
| 6      | NC          |             |              |
| 7      | RS422_RX-   | IN          |              |
| 8      | NC/+5V/+12V | PWR         | +5V/+12V     |
| 9      | GND         | GND         |              |

| RS-485 |          |             |              |
|--------|----------|-------------|--------------|
| Pin    | Pin Name | Signal Type | Signal level |
| 1      | RS485_D- | I/O         | ±5V          |
| 2      | NC       |             |              |
| 3      | RS485_D+ | I/O         | ±5V          |
| 4      | NC       |             |              |
| 5      | NC       |             |              |
| 6      | NC       |             |              |

| 7 | NC          |     |          |
|---|-------------|-----|----------|
| 8 | NC/+5V/+12V | PWR | +5V/+12V |
| 9 | GND         | GND |          |

\* COM1 RS-232/422/485 can be set through BIOS setting. Default is RS-232.

\* Pin 8 function can be set by JP9.

### 2.4 Installing the Hard Disk Drive

1. Put the rubber provided onto the holes of the bracket.

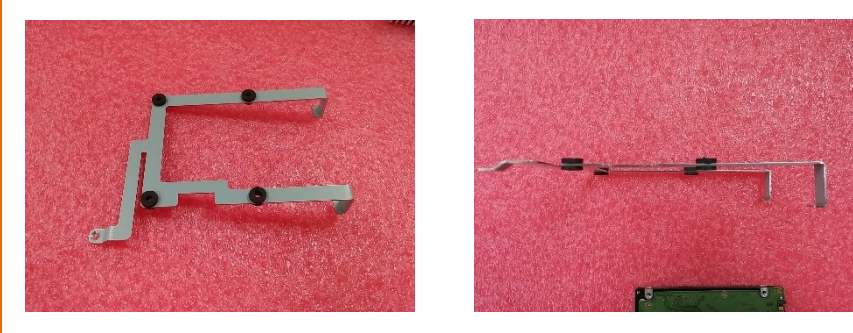

2. Place the HDD onto the bracket and secure with the screws provided

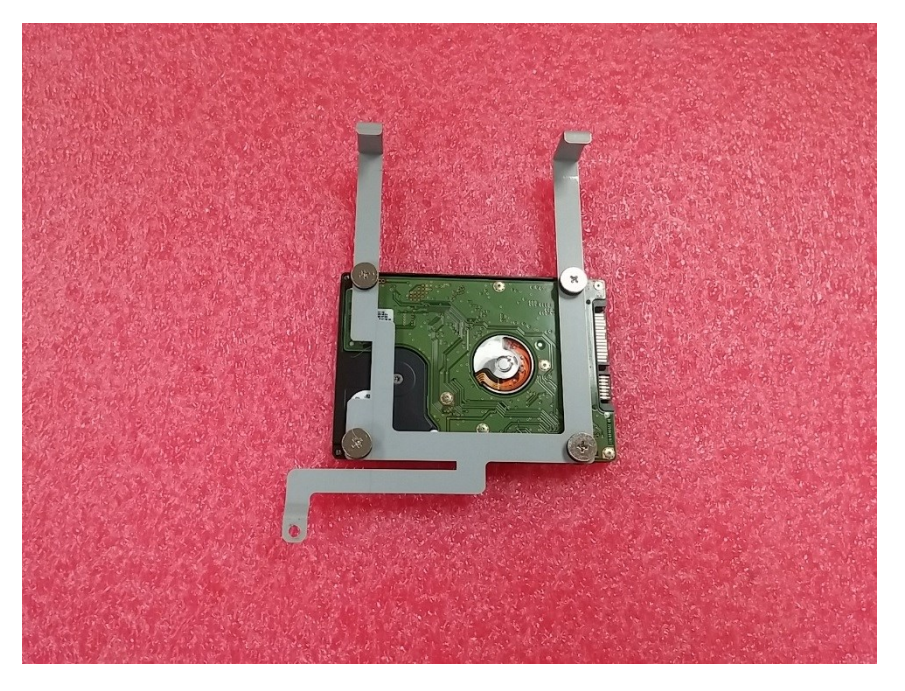

\* Users are advised to use storage devices provided and installed by AAEON.

### 2.5 Mount the OMNI onto the wall

Step 1 - Glue the water-proof rubber along back side of the panel

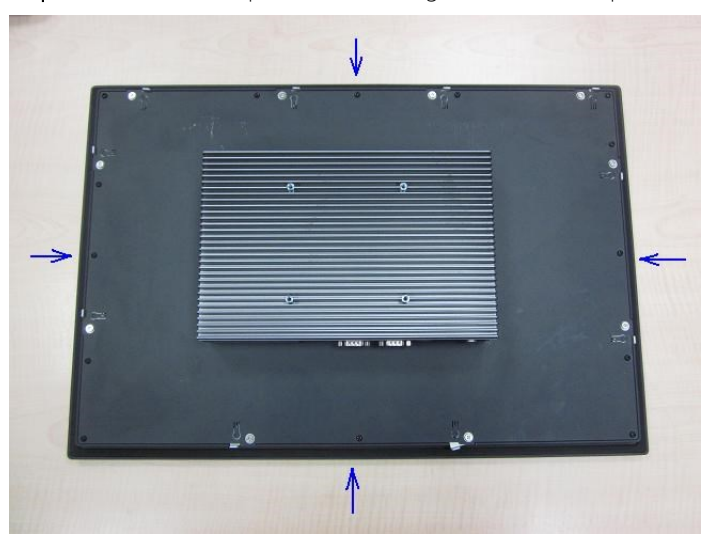

Step 2 - Screw the provided mounting brackets into back of the panel

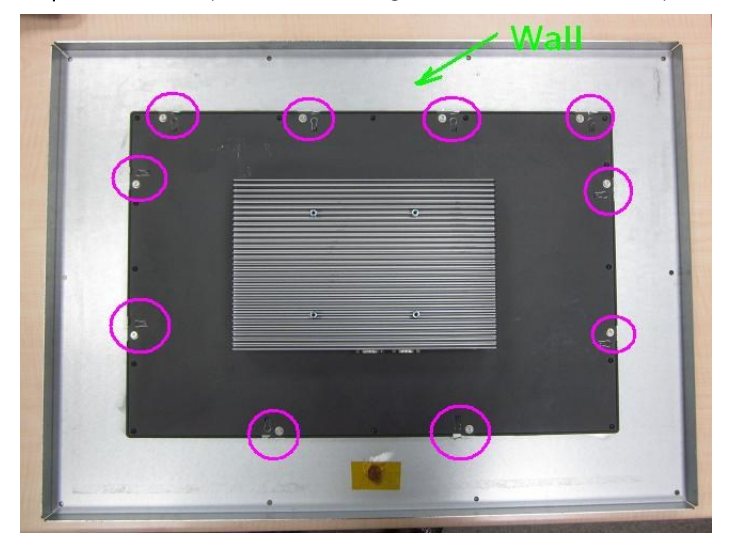

Chapter 2 – Hardware Information

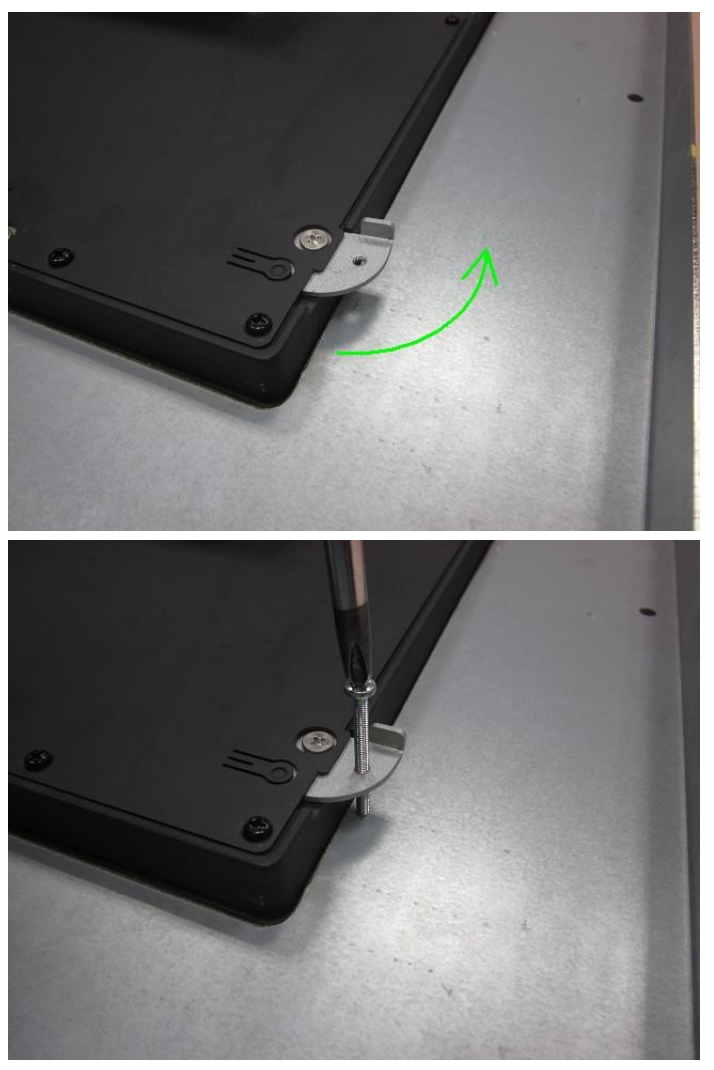

Step 3 - Secure the panel with wall-mount brackets onto the wall with screws

Chapter 2 – Hardware Information

### 2.6 P-CAP Touch Screen Operating

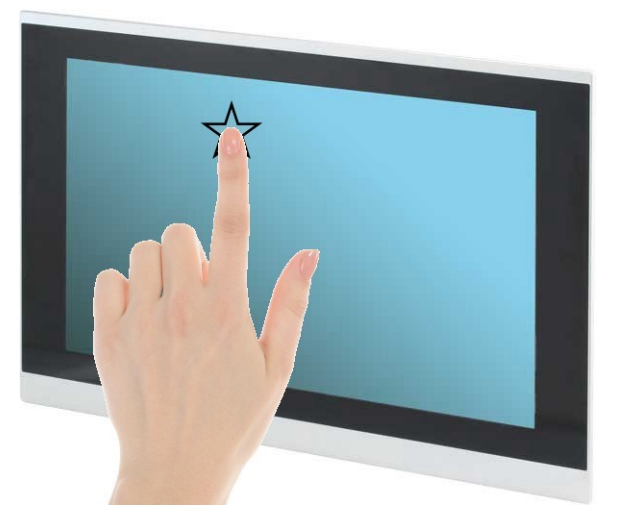

- 1. Always touch the screen with finger pads.
- 2. The force of finger should be lower than 10g.

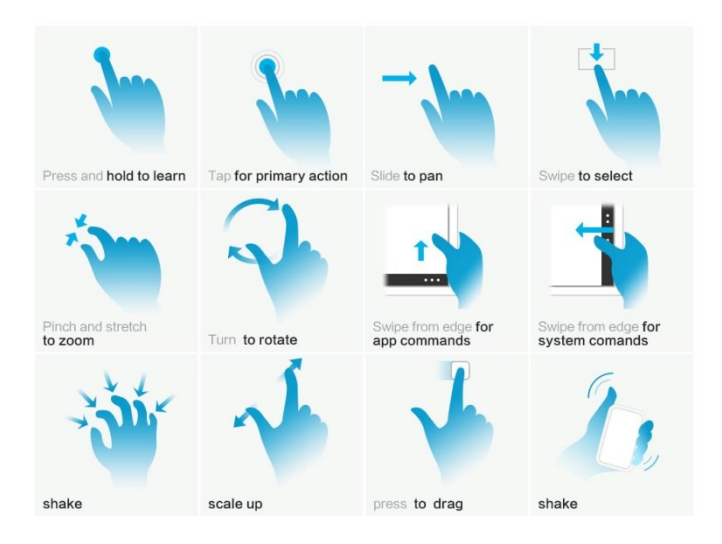

# Chapter 3

AMI BIOS Setup

DMNI-5215-SKU

### 3.1 System Test and Initialization

The system uses certain routines to perform testing and initialization. If an error, fatal or non-fatal, is encountered, a few short beeps or an error message will be outputted. The board can usually continue the boot up sequence with non-fatal errors.

The system configuration verification routines check the current system configuration against the values stored in the CMOS memory. If they do not match, an error message will be outputted, in which case you will need to run the BIOS setup program to set the configuration information in memory.

There are three situations in which you will need to change the CMOS settings:

- You are starting your system for the first time
- You have changed your system's hardware
- The CMOS memory has lost power and the configuration information is erased

The system's CMOS memory uses a backup battery for data retention, which is to be replaced once emptied.

# Industrial Modular Touch Panel PC

### 3.2 AMI BIOS Setup

The AMI BIOS ROM has a pre-installed Setup program that allows users to modify basic system configurations, which is stored in the battery-backed CMOS RAM and BIOS NVRAM so that the information is retained when the power is turned off.

To enter BIOS Setup, press <Del> or <F2> immediately while your computer is powering up.

The function for each interface can be found below.

Main – Date and time can be set here. Press <Tab> to switch between date elements

Advanced – Enable/ Disable boot option for legacy network devices

Chipset – For hosting bridge parameters

Boot – Enable/ Disable quiet Boot Option

Security - The setup administrator password can be set here

Save & Exit – Save your changes and exit the program

### 3.3 Setup Submenu: Main

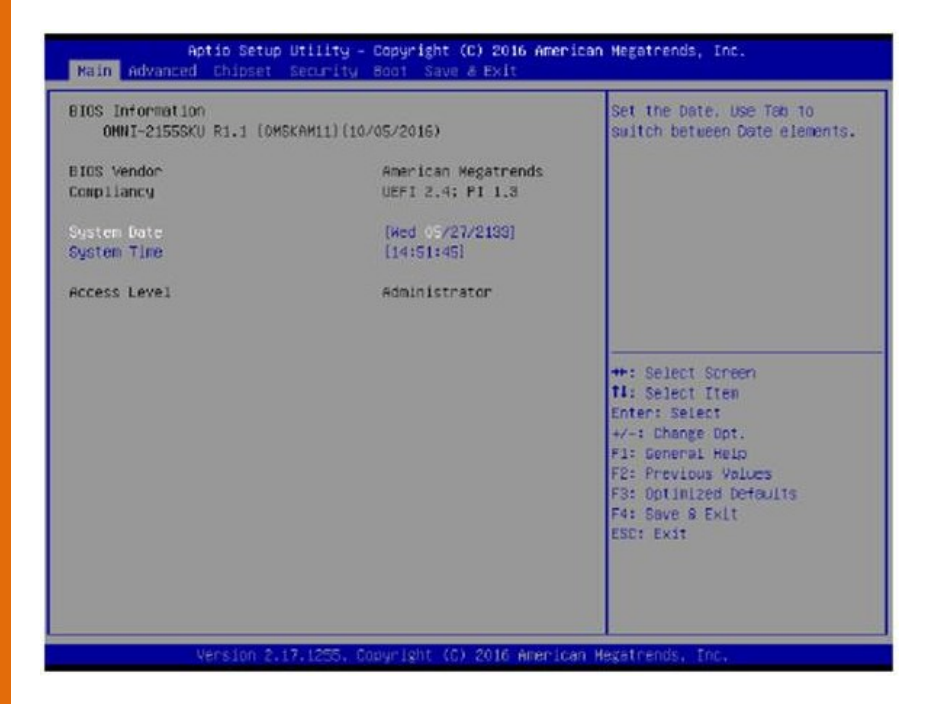

### 3.4 Setup Submenu: Advanced

| Aptio Setup Utility – Copyr<br>Main Advanced Chipset Security Boot                                                                                                    | ght (C) 2016 American Megatrends, Inc.<br>Save & Exit                                                                                                    |
|----------------------------------------------------------------------------------------------------|----------------------------------------------------------------------------------------------------|
| <ul> <li>CPU Configuration</li> <li>SATA Configuration</li> <li>Hardware Monitor</li> <li>SID Configuration</li> <li>USB Configuration</li> <li>Trusted Computing</li> <li>Power Management</li> </ul> | CPU Configuration Parameters                                                                                                    |
|                                                                                                    | ++: Select Screen<br>11: Select Item<br>Enter: Select<br>+/-: Change Opt.<br>F1: General Help<br>F2: Previous Values<br>F3: Optimized Defaults<br>F4: Save & Exit<br>ESC: Exit |
| Version 2.17.1255. Copyrig                                                                                                    | t (C) 2016 American Megatrends, Inc.                                                                                                    |

### 3.4.1 Advanced: CPU Configuration

| Aptio Setup Utility –<br>Advanced    | Copyright (C) 2016 American | Megatrends, Inc.              |
|--------------------------------------|-----------------------------|-------------------------------|
|                                      |                             | Fricklad (on Windows VD and   |
| Intel(R) Core(TM) i5–6300U CPU @ 2.4 | .0GHz                       | Linux (OS optimized for       |
| CPU Signature                        | 406E3                       | Hyper-Threading Technology)   |
| Microcode Patch                      | 9E                          | and Disabled for other OS (OS |
| Max CPU Speed                        | 2400 MHz                    | not optimized for             |
| Min CPU Speed                        | 400 MHz                     | Hyper-Threading Technology).  |
| CPU Speed                            | 2400 MHz                    | When Disabled only one thread |
| Processor Cores                      | 2                           | per enabled core is enabled.  |
| Hyper Threading Technology           | Supported                   |                               |
| Intel VT–x Technology                | Supported                   |                               |
| Intel SMX Technology                 | Supported                   |                               |
| 64-bit                               | Supported                   |                               |
| EIST Technology                      | Supported                   |                               |
| CPU C3 state                         | Supported                   | ++: Select Screen             |
| CPU C6 state                         | Supported                   | 14: Select Item               |
| CPU C7 State                         | Supported                   | Enter: Select                 |
| 14 Data Casha                        | 00 MB 44 0                  | +/-: Change Upt.              |
| Li Data Cache                        | 32 KB X 2                   | F1: General Help              |
| LI Coue Cache                        |                             | F2: Previous values           |
| L2 Cache                             | 200 ND X Z                  | F3: Optimized Deradits        |
| L4 Cache                             | Not Present                 | FSC: Evit                     |
|                                      | Not Treacht                 | LOD. EAIT                     |
| Hyper-threading                      | [Enabled]                   |                               |
| Active Processor Cores               | [A11]                       |                               |
|                                      |                             |                               |
|                                      |                             |                               |

Version 2.17.1255. Copyright (C) 2016 American Megatrends, Inc.

| Aptio Setup Utility<br>Advanced                                                                                                    | – Copyright (C) 2016 A                                                                                                    | merican Megatrends, Inc.                                                                                                    |
|----------------------------------------------------------------------------------------------------|----------------------------------------------------------------------------------------------------|----------------------------------------------------------------------------------------------------|
| Microcode Patch<br>Max CPU Speed<br>Min CPU Speed<br>CPU Speed<br>Processor Cores<br>Hyper Threading Technology<br>Intel VT-x Technology<br>Intel SMX Technology<br>64-bit<br>EIST Technology<br>CPU C3 state<br>CPU C3 state<br>CPU C6 state | 9E<br>2400 MHz<br>400 MHz<br>2400 MHz<br>2<br>Supported<br>Supported<br>Supported<br>Supported<br>Supported<br>Supported<br>Supported<br>Supported<br>Supported | ▲ Allows more than two frequency<br>ranges to be supported.                                                                                                    |
| L1 Data Cache<br>L1 Dode Cache<br>L2 Cache<br>L3 Cache<br>L4 Cache<br>Hyper-threading<br>Active Processon Cores<br>Intel Virtualization Technology<br>CPU C states<br>Intel(R) SpeedStep(tm)                                                  | 32 KB x 2<br>32 KB x 2<br>256 KB x 2<br>3 MB<br>Not Present<br>[Enabled]<br>[A11]<br>[Enabled]<br>[Disabled]<br>[Disabled]                                      | <pre>++: Select Screen 11: Select Item Enter: Select +/-: Change Opt. F1: General Help F2: Previous Values F3: Optimized Defaults F4: Save &amp; Exit ESC: Exit</pre> |

Version 2.17.1255. Copyright (C) 2016 American Megatrends, Inc.

| , ,                            |                                                                                 |                                   |  |  |
|--------------------------------|---------------------------------------------------------------------------------|-----------------------------------|--|--|
| Hyper-threading                | Disabled                                                                        |                                   |  |  |
|                                | Enabled                                                                         | Optimal Default, Failsafe Default |  |  |
| Enabled for Window             | Enabled for Windows XP and Linux (OS optimized for Hyper-Threading Technology   |                                   |  |  |
| and Disabled for oth           | and Disabled for other OS (OS not optimized for Hyper-Threading Technology). Wh |                                   |  |  |
| Disabled only one th           | nread per enabled core is enable                                                | ed.                               |  |  |
| Intel Virtualization           | Disabled                                                                        |                                   |  |  |
| Technology                     | Enabled                                                                         | Optimal Default, Failsafe Default |  |  |
| When enabled, a VN             | /M can utilize the additional har                                               | dware capabilities provided by    |  |  |
| Vanderpool Technolo            | ogy                                                                             |                                   |  |  |
| Active Processor               | 1                                                                               |                                   |  |  |
| Cores                          | All                                                                             | Optimal Default, Failsafe Default |  |  |
| Number of cores to             | enable in each processor packa                                                  | ge.                               |  |  |
| CPU C States                   | Disabled                                                                        | Optimal Default, Failsafe Default |  |  |
|                                | Enabled                                                                         |                                   |  |  |
| Enable or disable CPU C states |                                                                                 |                                   |  |  |
| Intel(R)                       | Disabled                                                                        | Optimal Default, Failsafe Default |  |  |
| SpeedStep(tm)                  | Enabled                                                                         |                                   |  |  |
| Allows more than tw            | o frequency ranges to be suppo                                                  | orted.                            |  |  |

### 3.4.2 Advanced: SATA Configuration

| Aptio Setup Utility -<br>Advanced   | - Copyright (C) 2016 America                    | n Megatrends, Inc.                                                                                                    |
|-------------------------------------|-------------------------------------------------|----------------------------------------------------------------------------------------------------|
| SATA Configuration                  |                                                 | Enable or disable SATA Device.                                                                                                    |
| SATA Controller(s)                  |                                                 |                                                                                                    |
| Serial ATA Port<br>Port<br>Hot Plug | TS32GSSD630 (32.0GB)<br>[Enabled]<br>[Disabled] | ++: Select Screen<br>11: Select Item<br>Enter: Select<br>+/-: Change Opt.<br>F1: General Help<br>F2: Previous Values<br>F3: Optimized Defaults<br>F4: Save & Exit<br>ESC: Exit |
| Version 2.17.1255. (                | Copyright (C) 2016 American                     | Megatrends, Inc.                                                                                                    |

| SATA Controller(s)   | Enabled           | Optimal Default, Failsafe Default |
|----------------------|-------------------|-----------------------------------|
|                      | Disabled          |                                   |
| Enable or Disable SA | TA Device.        |                                   |
| Port 0               | Enabled           | Optimal Default, Failsafe Default |
|                      | Disabled          |                                   |
| Enable or Disable SA | TA Port.          |                                   |
| Hot Plug             | Enabled           |                                   |
|                      | Disabled          | Optimal Default, Failsafe Default |
| Designates this port | as Hot Pluggable. |                                   |

### 3.4.3 Advanced: Hardware Monitor

| Aptio Setup Utilit<br>Advanced                                                                                                    | y – Copyright (C) 2016 Americar                                                                                                    | n Megatrends, Inc.                                                                                                    |
|----------------------------------------------------------------------------------------------------|----------------------------------------------------------------------------------------------------|----------------------------------------------------------------------------------------------------|
| Advanced<br>Pc Health Status<br>CPU Temperature<br>System Temperature<br>VCORE<br>VMEM<br>+5V<br>+12V<br>+3.3V<br>3VSB<br>5VSB<br>VBAT | : +41 %<br>: +127 %<br>: +1.000 V<br>: +1.216 V<br>: +5.003 V<br>: +12.232 V<br>: +3.376 V<br>: +3.392 V<br>: +5.040 V<br>: +3.232 V | +: Select Screen<br>11: Select Item<br>Enter: Select<br>+/-: Change Opt.<br>F1: General Help<br>F2: Previous Values<br>F3: Optimized Defaults<br>F4: Save & Exit<br>ESC: Exit |
| Vencion 9 17 1955                                                                                                    | Conunight (C) 2016 Amonicon M                                                                                                    | ladatpanda Tpa                                                                                                    |

### 3.4.4 Advanced: SIO Configuration

|             | Aptio Setup Utility – Copyright (C) 2016 American<br>Advanced                                                                                                    | Megatrends, Inc.                                                                                                    |
|-------------|----------------------------------------------------------------------------------------------------|----------------------------------------------------------------------------------------------------|
| <b>&gt;</b> | AMI SIO Driver Version : A5.05.03<br>Super IO Chip Logical Device(s) Configuration<br>[*Activex] Serial Port 1<br>[*Activex] Serial Port 2                                                        | View and Set Basic properties<br>of the SIO Logical device.<br>Like IO Base, IRQ Range, DMA<br>Channel and Device Mode.                                                        |
|             | WARNING: Logical Devices state on the left side of the<br>control, reflects the current Logical Device state. Changes<br>made during Setup Session will be shown after you restart<br>the system. | ++: Select Screen<br>14: Select Item<br>Enter: Select<br>+/-: Change Opt.<br>F1: General Help<br>F2: Previous Values<br>F3: Optimized Defaults<br>F4: Save & Exit<br>ESC: Exit |
|             | Version 2.17.1255. Copyright (C) 2016 American Mo                                                                                                    | egatrends, Inc.                                                                                                    |

### 3.4.4.1 SIO Configuration: Serial Port 1 Configuration

| Aptio Setup Utility –<br>Advanced                     | Copyright (C) 2016 American | Megatrends, Inc.                              |
|-------------------------------------------------------|-----------------------------|-----------------------------------------------|
| Serial Port 1 Configuration                           |                             | Enable or Disable this Logical                |
|                                                       |                             |                                               |
| Logical Device Settings:<br>Current : IO=3F8h; IRQ=4; |                             |                                               |
| Possible:                                             | [Use Automatic Settings]    |                                               |
| Mode :                                                | [RS232]                     |                                               |
| WARNING: Disabling SIO Logical Devic<br>side effects. | es may have unwanted        |                                               |
| PROCEED WITH CAUTION.                                 |                             | ≁+: Select Screen<br>↑↓: Select Item          |
|                                                       |                             | Enter: Select<br>+/-: Change Ont              |
|                                                       |                             | F1: General Help                              |
|                                                       |                             | F2: Previous values<br>F3: Optimized Defaults |
|                                                       |                             | F4: Save & Exit<br>ESC: Exit                  |
|                                                       |                             |                                               |
|                                                       |                             |                                               |
|                                                       | nuniabt (0) 0046 American M | astatuanda. Taa                               |

| Use This                                                                                 | Disabled                   |                                   |  |
|------------------------------------------------------------------------------------------|----------------------------|-----------------------------------|--|
| Device                                                                                   | Enabled                    | Optimal Default, Failsafe Default |  |
| Enable or Di                                                                             | sable this Logical Device. |                                   |  |
| Possible: Use Automatic Settings                                                         |                            | Optimal Default, Failsafe Default |  |
|                                                                                          | IO=2F8; IRQ=3;             |                                   |  |
|                                                                                          | IO=3F8; IRQ=4;             |                                   |  |
| Allows user to change Device's Resource settings. New settings will be reflected on This |                            |                                   |  |
| Setup Page after System restarts.                                                        |                            |                                   |  |
| Mode:                                                                                    | RS232                      | Optimal Default, Failsafe Default |  |
|                                                                                          | RS422                      |                                   |  |
|                                                                                          | RS485                      |                                   |  |
| JART RS232, 422, 485 selection                                                           |                            |                                   |  |

### 3.4.4.2 SIO Configuration: Serial Port 2 Configuration

| Aptio Setup Utility —<br>Advanced                     | Copyright (C) 2016 American | Megatrends, Inc.                                                                                                    |
|-------------------------------------------------------|-----------------------------|----------------------------------------------------------------------------------------------------|
| Serial Port 2 Configuration                           |                             | Enable or Disable this Logical                                                                                                    |
|                                                       |                             | Device.                                                                                                    |
| Logical Device Settings:<br>Current : IO=2F8h; IRQ=3; |                             |                                                                                                    |
| Possible:                                             | [Use Automatic Settings]    |                                                                                                    |
| Mode :                                                | [RS232]                     |                                                                                                    |
| WARNING: Disabling SIO Logical Devic<br>side effects. | es may have unwanted        |                                                                                                    |
| PROCEED WITH CAUTION.                                 |                             | <pre>++: Select Screen t1: Select Item Enter: Select +/-: Change Opt. F1: General Help F2: Previous Values F3: Optimized Defaults F4: Save &amp; Exit ESC: Exit</pre> |
|                                                       |                             |                                                                                                    |

| Use This                                                                                 | Disabled                   |                                   |  |  |
|------------------------------------------------------------------------------------------|----------------------------|-----------------------------------|--|--|
| Device                                                                                   | Enabled                    | Optimal Default, Failsafe Default |  |  |
| Enable or Di                                                                             | sable this Logical Device. |                                   |  |  |
| Possible: Use Automatic Settings                                                         |                            | Optimal Default, Failsafe Default |  |  |
|                                                                                          | IO=2F8; IRQ=3;             |                                   |  |  |
|                                                                                          | IO=3F8; IRQ=4;             |                                   |  |  |
| Allows user to change Device's Resource settings. New settings will be reflected on This |                            |                                   |  |  |
| Setup Page after System restarts.                                                        |                            |                                   |  |  |
| Mode:                                                                                    | RS232                      | Optimal Default, Failsafe Default |  |  |
|                                                                                          | RS422                      |                                   |  |  |
|                                                                                          | RS485                      |                                   |  |  |
| JART RS232, 422, 485 selection                                                           |                            |                                   |  |  |

### 3.4.5 Advanced: USB Configuration

| Aptio Setup Utility –<br>Advanced           | Copyright (C) 2016 American  | Megatrends, Inc.                                                                              |
|---------------------------------------------|------------------------------|-----------------------------------------------------------------------------------------------|
| USB Configuration                           |                              | Enables Legacy USB support.                                                                   |
| USB Devices:<br>1 Drive, 1 Keyboard, 2 Mice |                              | support if no USB devices are<br>connected. DISABLE option will<br>keen USB devices available |
| Legacy USB Support                          |                              | only for EFI applications.                                                                    |
|                                             |                              |                                                                                               |
|                                             |                              |                                                                                               |
|                                             |                              | ↔: Select Screen<br>†∔: Select Item                                                           |
|                                             |                              | Enter: Select<br>+/-: Change Opt.<br>E1: General Heln                                         |
|                                             |                              | F2: Previous Values<br>F3: Optimized Defaults                                                 |
|                                             |                              | F4: Save & Exit<br>ESC: Exit                                                                  |
|                                             |                              |                                                                                               |
| Version 2 17 1255 D                         | onuright (C) 2016 American M | evatrends Inc                                                                                 |

### Options summary:

| Legacy USB Support                                                                  | Enabled  | Optimal Default, Failsafe Default |
|-------------------------------------------------------------------------------------|----------|-----------------------------------|
|                                                                                     | Disabled |                                   |
|                                                                                     | Auto     |                                   |
| Enables Lagas y USP support. AUTO option disables lagas y support if no USP devisor |          |                                   |

Enables Legacy USB support. AUTO option disables legacy support if no USB devices are connected. DISABLE option will keep USB devices available only for EFI applications.

### 3.4.6 Advanced: Trusted Computing

| Aptio Setup Utility -<br>Advanced                                                            | Copyright (C)                             | 2016 American | Megatrends, Inc.                                                                                                    |
|----------------------------------------------------------------------------------------------|-------------------------------------------|---------------|----------------------------------------------------------------------------------------------------|
| Configuration<br>Security Device Support<br>TPM State<br>Pending operation<br>Device Select  | (Enable)<br>[Enabled]<br>[None]<br>[Auto] |               | Enables or Disables BIOS<br>support for security device.<br>O.S. will not show Security<br>Device. TCG EFI protocol and<br>INT1A interface will not be<br>available. |
| Current Status Information<br>TPM Enabled Status:<br>TPM Active Status:<br>TPM Owner Status: | [Enabled]<br>[Activated]<br>[Owned]       |               |                                                                                                    |
|                                                                                              |                                           |               | 14: Select Item<br>Enter: Select<br>+/-: Change Opt.<br>F1: General Help<br>F2: Previous Values<br>F3: Optimized Defaults<br>F4: Save & Exit<br>ESC: Exit            |
|                                                                                              |                                           |               |                                                                                                    |

### Options summary:

| Security Device Support              | Enabled                                                                                    | Optimal Default, Failsafe Default         |  |
|--------------------------------------|--------------------------------------------------------------------------------------------|-------------------------------------------|--|
|                                      | Disabled                                                                                   |                                           |  |
| Enables or Disables BIOS su          | pport for security de                                                                      | vice. O.S. will not show Security Device. |  |
| TCG EFI protocol and INT1A           | interface will not be                                                                      | available.                                |  |
| TPM State                            | Enabled                                                                                    | Optimal Default, Failsafe Default         |  |
|                                      | Disabled                                                                                   | 1                                         |  |
| Enable/Disable Security Dev          | vice. NOTE: Your Con                                                                       | nputer will reboot during restart in      |  |
| order to change State of the Device. |                                                                                            |                                           |  |
| Pending operation                    | None                                                                                       | Optimal Default, Failsafe Default         |  |
|                                      | TPM Clear                                                                                  | ]                                         |  |
| Schedule an Operation for            | the Security Device. I                                                                     | NOTE: Your Computer will reboot           |  |
| during restart in order to ch        | ange State of Securi                                                                       | ty Device.                                |  |
| Security Device Support              | Auto                                                                                       | Optimal Default, Failsafe Default         |  |
|                                      | TPM 1.2                                                                                    | 1                                         |  |
|                                      | TPM 2.0                                                                                    | 1                                         |  |
| TPM 1.2 will restrict support        | TPM 1.2 will restrict support to TPM 1.2 devices, TPM 2.0 will restrict support to TPM 2.0 |                                           |  |
| devices, Auto will support b         | oth with the default                                                                       | set to TPM 2.0 devices if not found.      |  |

TPM 1.2 devices will be enumerated

### 3.4.7 Advanced: Power Management

| Aptio Setup Utility –<br>Advanced                                                | Copyright (C) 2016 American          | Megatrends, Inc.                                                                                                    |
|----------------------------------------------------------------------------------|--------------------------------------|----------------------------------------------------------------------------------------------------|
| Power Management                                                                 |                                      | Select system power mode.                                                                                                    |
| Power Mode<br>Restore AC Power Loss                                              | [ATX Type]<br>[Last State]           |                                                                                                    |
| Wake Events<br>RTC wake system from S5<br>Resume from PCIE<br>Resume from LAN/RI | [Disabled]<br>[Enabled]<br>[Enabled] |                                                                                                    |
|                                                                                  |                                      | ++: Select Screen<br>14: Select Item<br>Enter: Select<br>+/-: Change Opt.<br>F1: General Help<br>F2: Previous Values<br>F3: Optimized Defaults<br>F4: Save & Exit<br>ESC: Exit |
| Version 2.17.1255. Co                                                            | opyright (C) 2016 American M         | egatrends, Inc.                                                                                                    |

| Power Mode                        | АТХ Туре                          | Optimal Default, Failsafe Default    |  |  |  |
|-----------------------------------|-----------------------------------|--------------------------------------|--|--|--|
|                                   | АТ Туре                           |                                      |  |  |  |
| Select power supply               | Select power supply mode.         |                                      |  |  |  |
| Restore AC Power                  | Last State                        | Optimal Default, Failsafe Default    |  |  |  |
| Loss                              | Power On                          |                                      |  |  |  |
|                                   | Power Off                         |                                      |  |  |  |
| Select power state v              | vhen power is re-applied after a  | a power failure.                     |  |  |  |
| RTC wake system                   | Disabled                          | Optimal Default, Failsafe Default    |  |  |  |
| from S5                           | Fixed Time                        |                                      |  |  |  |
|                                   | Dynamic Time                      |                                      |  |  |  |
| Fixed Time: System                | will wake on the hr::min::sec spe | ecified./n Dynamic Time: System will |  |  |  |
| wake on the current               | time + Increase minute(s)         |                                      |  |  |  |
| Resume from PCIE                  | Enabled                           | Optimal Default, Failsafe Default    |  |  |  |
|                                   | Disabled                          |                                      |  |  |  |
| Enable/Disable Resume from PCIE   |                                   |                                      |  |  |  |
| Resume from                       | Enabled                           | Optimal Default, Failsafe Default    |  |  |  |
| LAN/RI                            | Disabled                          |                                      |  |  |  |
| Enable/Disable Resume from LAN/RI |                                   |                                      |  |  |  |

### 3.5 Setup submenu: Chipset

| Aptio Setup Utility – Copyright (C) 2016 American<br>Main Advanced <mark>Chipset</mark> Security Boot Save & Exit | Megatrends, Inc.                                                                                                    |
|----------------------------------------------------------------------------------------------------|----------------------------------------------------------------------------------------------------|
| <ul> <li>System Agent (SA) Configuration</li> <li>PCH-ID Configuration</li> </ul>                                 | System Agent (SA) Parameters<br>++: Select Screen<br>14: Select Item<br>Enter: Select<br>+/-: Change Opt.<br>F1: General Help<br>F2: Previous Values<br>F3: Optimized Defaults<br>F4: Save & Exit<br>ESC: Exit |
| Version 2.17.1255. Copyright (C) 2016 American Me                                                                 | gatrends, Inc.                                                                                                    |

### 3.5.1 Chipset: System Agent (SA) Configuration

| Aptio Setup<br>Chipset                                                | Utility – Copyright (            | (C) 2016 American | Megatrends, Inc.                                                                              |
|-----------------------------------------------------------------------|----------------------------------|-------------------|-----------------------------------------------------------------------------------------------|
| System Agent Bridge Name                                              | Skylake                          |                   | Maximum Value of TOLUD.                                                                       |
| Memory Configuration<br>Memory Frequency<br>Total Memory<br>Max TOLUD | 2133 MHz<br>4096 MB<br>[Dynamic] |                   | adjust TOLUD automatically<br>based on largest MMIO length<br>of installed graphic controller |
| Graphics Configuration                                                |                                  |                   |                                                                                               |
|                                                                       |                                  |                   | ++: Select Screen                                                                             |
|                                                                       |                                  |                   | T4: Select Item<br>Enter: Select<br>+/-: Change Opt.                                          |
|                                                                       |                                  |                   | F1: General Help<br>F2: Previous Values<br>F3: Optimized Defaults<br>F4: Save & Exit          |
|                                                                       |                                  |                   | ESS: EXIL                                                                                     |
| Version 2.                                                            | 17.1255. Copyright (C)           | ) 2016 American M | egatrends, Inc.                                                                               |

### Options summary:

| Max TOLUD     | Dynamic                | Optimal Default, Failsafe Default      |
|---------------|------------------------|----------------------------------------|
|               | 1 GB                   |                                        |
|               | 1.25 GB                |                                        |
|               | 1.5 GB                 |                                        |
|               | 1.75 GB                |                                        |
|               | 2 GB                   |                                        |
|               | 2.25 GB                |                                        |
|               | 2.5 GB                 |                                        |
|               | 2.75 GB                |                                        |
|               | 3 GB                   |                                        |
| Maximum Value | of TOLUD (Top of Low L | Isable DRAM)\nDynamic assignment would |

Maximum Value of TOLUD (Top of Low Usable DRAM)\nDynamic assignment would adjust TOLUD automatically based on largest MMIO length of installed graphic controller.\nChanging this value may cause side effect, if reserved memory is lesser than MMIO required. This happens often when GfX device with large MMIO requirement.

### 3.5.1.1 System Agent (SA) Configuration: Graphics Configuration

| Aptio Setup Utility<br>Chipset                                                                                   | – Copyright      | C) 2016 American Megat                                                      | trends, Inc.                                                                                                    |
|----------------------------------------------------------------------------------------------------|------------------|-----------------------------------------------------------------------------|----------------------------------------------------------------------------------------------------|
| Graphics Configuration<br>Primary IGFX Boot Display<br>Secondary IGFX Boot Display<br>▶ LVDS Panel Configuration | (LVDS)<br>[HDMI] | Selec<br>will<br>This<br>graph<br>Secon<br>selec<br>your<br>VGA n<br>only   | t the Video Device which<br>be activated during POST,<br>has no effect if external<br>nics present.<br>ndary boot display<br>ction will appear based on<br>selection.<br>nodes will be supported<br>on primary display |
|                                                                                                    |                  | ++: (<br>11: (<br>Enter<br>+/-:<br>F1: (<br>F2: f<br>F3: (<br>F4: (<br>ESC: | Select Screen<br>Select Item<br>Select<br>Change Opt.<br>Beneral Help<br>Previous Values<br>Jotimized Defaults<br>Save & Exit<br>Exit                                                                                  |
| Version 2.17.1255.                                                                                               | Copyright (C     | 2016 American Megatre                                                       | ends, Inc.                                                                                                    |

### Options summary:

| Primary IGFX Boot                                                     | VBIOS default |                                   |  |
|-----------------------------------------------------------------------|---------------|-----------------------------------|--|
| Display                                                               | HDMI          |                                   |  |
|                                                                       | LVDS          | Optimal Default, Failsafe Default |  |
| Secondary IGFX Boot                                                   | Disabled      | Optimal Default, Failsafe Default |  |
| Display                                                               | HDMI          |                                   |  |
| Select the Video Device which will be activated during POST.          |               |                                   |  |
| This has no effect if external graphics present.                      |               |                                   |  |
| Secondary boot display selection will appear based on your selection. |               |                                   |  |

VGA modes will be supported only on primary display

# 3.5.1.1.1 System Agent (SA) Configuration: Graphics Configuration: LVDS Panel Configuration

| LVDS Panel Configuration                                                                                              |                                                                                          | Enable/Disabled this panel                                                                                                    |
|----------------------------------------------------------------------------------------------------|------------------------------------------------------------------------------------------|----------------------------------------------------------------------------------------------------|
| LVDS<br>Panel Type Selection<br>OMNI Panel Type<br>Panel Mode<br>Color Depth<br>Backlight Level<br>Backlight PWM Freq | [Enabled]<br>[Auto]<br>[OMNI-2155]<br>[Single channel]<br>[24-Bit]<br>[ 80%]<br>[ 220Hz] |                                                                                                    |
|                                                                                                    |                                                                                          | <pre>++: Select Screen 11: Select Item Enter: Select +/-: Change Opt. F1: General Help F2: Previous Values F3: Optimized Defaults F4: Save &amp; Exit ESC: Exit</pre> |

| LV ID C             | 5 11 1                        | Ortional Default Failerfa Dafailt |
|---------------------|-------------------------------|-----------------------------------|
| LVDS                | Enabled                       | Optimal Default, Failsafe Default |
|                     | Disabled                      |                                   |
| Enable/Disable this | panel                         |                                   |
| Panel Type          | Auto                          | Optimal Default, Failsafe Default |
| Selection           | Manual                        |                                   |
| Select LCD panel ty | /pe by OMNI panel ID          |                                   |
| OMNI Panel Type     | OMNI-2155                     | Optimal Default, Failsafe Default |
|                     | OMNI-3105                     |                                   |
|                     | OMNI-3125/3155                |                                   |
|                     | OMNI-3175/3195                |                                   |
|                     | OMNI-2215                     |                                   |
| Select LCD panel u  | sed by selecting the approp   | priate OMNI Model.                |
| Panel Mode          | Single channel                | Optimal Default, Failsafe Default |
|                     | Dual channel                  |                                   |
| Single channel / Du | ual channel                   |                                   |
| Color Depth         | 24bit                         | Optimal Default, Failsafe Default |
|                     | 18bit                         |                                   |
| 24bit or 18bit      |                               |                                   |
| Backlight Level     | 80%                           | Optimal Default, Failsafe Default |
|                     | 0% ~ 100%                     |                                   |
| Select backlight co | ntrol level                   |                                   |
| Backlight PWM       | 100Hz                         |                                   |
| Freq                | 200Hz                         |                                   |
|                     | 220Hz                         | Optimal Default, Failsafe Default |
|                     | 500Hz                         |                                   |
|                     | 1KHz                          |                                   |
|                     | 2.2KHz                        |                                   |
|                     | 6.5KHz                        |                                   |
| Select PWM freque   | ency of backlight control sig | nal                               |

### 3.5.2 Chipset: PCH-IO COnfiguration

| Aptio Setup<br>Chipset | Utility – Copyright (  | C) 2016 American | Megatrends, Inc.                                                                                                    |
|------------------------|------------------------|------------------|----------------------------------------------------------------------------------------------------|
| PCH-IO Configuration   |                        |                  | Control Detection of the                                                                                                    |
| HD Audio               |                        |                  | HD-Audio device.<br>Disabled = HDA will be<br>unconditionally disabled<br>Enabled = HDA will be<br>unconditionally enabled<br>Auto = HDA will be enabled if<br>present, disabled otherwise.<br>++: Select Screen<br>14: Select Item<br>Enter: Select<br>+/-: Change Opt.<br>F1: General Help<br>F2: Previous Values<br>F3: Optimized Defaults<br>F4: Save & Exit<br>ESC: Exit |
| Version 2.             | 17.1255. Copyright (C) | 2016 American M  | egatrends, Inc.                                                                                                    |

| HD Audio                                                   | Disabled |                                   |  |
|------------------------------------------------------------|----------|-----------------------------------|--|
|                                                            | Enabled  | Optimal Default, Failsafe Default |  |
| Control Detection of the HD-Audio device.                  |          |                                   |  |
| Disabled = HDA will be unconditionally disabled            |          |                                   |  |
| Enabled = HDA will be unconditionally enabled              |          |                                   |  |
| Auto = HDA will be enabled if present, disabled otherwise. |          |                                   |  |
#### 3.6 Setup submenu: Security

| Aptio Setup U1<br>Main Advanced Chipset <mark>Se</mark>                                                                                                    | ility – Copyright (C) 2016 Amer<br>curity Boot Save & Exit                                                        | ican Megatrends, Inc.                                                                                                    |
|----------------------------------------------------------------------------------------------------|----------------------------------------------------------------------------------------------------|----------------------------------------------------------------------------------------------------|
| Password Description<br>If ONLY the Administrator's<br>then this only limits access<br>only asked for when entering<br>If ONLY the User's password<br>is a power on password and m<br>boot or enter Setup. In Setu<br>have Administrator rights.<br>The password length must be<br>in the following range:<br>Minimum length | password is set,<br>to Setup and is<br>(Setup.<br>is set, then this<br>ust be entered to<br>up the User will<br>3 | Set Administrator Password                                                                                                    |
| Maximum length<br>Administrator Password<br>User Password                                                                                                    | 20                                                                                                    | <pre>++: Select Screen f4: Select Item Enter: Select +/-: Change Opt. F1: General Help F2: Previous Values F3: Optimized Defaults F4: Save &amp; Exit ESC: Exit</pre> |
| Version 2.17.                                                                                                    | 1255. Copyright (C) 2016 Americ                                                                                   | an Megatrends, Inc.                                                                                                    |

#### Change User/Administrator Password

You can set a User Password once an Administrator Password is set. The password will be required during boot up, or when the user enters the Setup utility. Please Note that a User Password does not provide access to many of the features in the Setup utility. Select the password you wish to set, press Enter to open a dialog box to enter your password (you can enter no more than six letters or numbers). Press Enter to confirm your entry, after which you will be prompted to retype your password for a final confirmation. Press Enter again after you have retyped it correctly.

#### Removing the Password

Highlight this item and type in the current password. At the next dialog box press Enter to disable password protection.

# 3.7 Setup submenu: Boot

| Aptio Setup U<br>Main Advanced Chipset S                   | tility – Copyright (C) 2016 America<br>ecurity <mark>Boot</mark> Save & Exit | in Megatrends, Inc.                                                                                                    |
|------------------------------------------------------------|------------------------------------------------------------------------------|----------------------------------------------------------------------------------------------------|
| Boot Configuration<br>Quiet Boot<br>Launch PXE ROM         | [Enabled]<br>[Disabled]                                                      | Enables or disables Quiet Boot<br>option                                                                                                    |
| Boot Option Priorities<br>Boot Option #1<br>Boot Option #2 | [KingstonDTR30G2 PMAP]<br>[UEFI: KingstonDTR30G2<br>PMAP, Partition 1]       |                                                                                                    |
| Hard Drive BBS Priorities                                  |                                                                              |                                                                                                    |
|                                                            |                                                                              | ++: Select Screen<br>14: Select Item<br>Enter: Select<br>+/-: Change Opt.<br>F1: General Help<br>F2: Previous Values<br>F3: Optimized Defaults<br>F4: Save & Exit<br>ESC: Exit |
| Version 2.17                                               | .1255. Convright (C) 2016 American                                           | Megatrends, Toc.                                                                                                    |

## Options summary:

| Quiet Boot                                           | Disabled    |                                   |
|------------------------------------------------------|-------------|-----------------------------------|
|                                                      | Enabled     | Optimal Default, Failsafe Default |
| Enables or disables Quiet B                          | oot option. |                                   |
| Launch PXE OpROM                                     | Disabled    | Optimal Default, Failsafe Default |
|                                                      | Enabled     |                                   |
| Controls the execution of UEFI and Legacy PXE OpROM. |             |                                   |

### 3.8 Boot: BBS Priorities

| Aptio Setup Ut                   | ility – Copyright (C) 2013 American<br>Boot   | Megatrends, Inc.                                                                                                    |
|----------------------------------|-----------------------------------------------|----------------------------------------------------------------------------------------------------|
| Boot Option #1<br>Boot Option #2 | [Lexar USB Flash Dri]<br>[PO: mSATA mini 3ME] | Sets the system boot order                                                                                                    |
|                                  |                                               | <pre>++: Select Screen 14: Select Item Enter: Select +/-: Change Opt. F1: General Help F2: Previous Values F3: Optimized Defaults F4: Save &amp; Exit ESC: Exit</pre> |
| Version 2.16.                    | 1242. Copyright (C) 2013 American M           | egatrends, Inc.                                                                                                    |

# 3.9 Setup submenu: Save & Exit

| Aptio Setup Utility – Copyright (C) 2016 American<br>Main Advanced Chipset Security Boot <mark>Save &amp; Exit</mark> | Megatrends, Inc.                                                                                                    |
|----------------------------------------------------------------------------------------------------|----------------------------------------------------------------------------------------------------|
| Save Changes and Reset<br>Discard Changes and Reset<br>Restore Defaults                                               | Reset the system after saving<br>the changes.<br>++: Select Screen<br>11: Select Item<br>Enter: Select<br>+/-: Change Opt.<br>F1: General Help<br>F2: Previous Values<br>F3: Optimized Defaults<br>F4: Save & Exit<br>ESC: Exit |
| Version 2.17.1255. Copyright (C) 2016 American Ma                                                                     | egatrends, Inc.                                                                                                    |

# Chapter 4

Drivers Installation & Touchscreen Settings

The OMNI-BT series comes with a product DVD that contains all the drivers and utilities you need to setup your product. Insert the DVD and follow the steps in the autorun program to install the drivers.

In case the program does not start, follow the sequence below to install the drivers.

#### Step 1 – Install Chipset Drivers

- 1. Open the Step 1 Chipset folder and select your OS
- 2. Open the SetupChipset.exe file in the folder
- 3. Follow the instructions
- 4. Drivers will be installed automatically

#### Step 2 – Install Graphics Driver

- 1. Open the STEP2 VGA folder and select your OS
- 2. Open the Setup.exe file in the folder
- 3. Follow the instructions
- 4. Drivers will be installed automatically

#### Step 3 – Install LAN Driver

- 1. Open the STEP3 LAN folder and select your OS
- 2. Open the .exe file in the folder
- 3. Follow the instructions
- 4. Drivers will be installed automatically

#### Step 4 – Install Audio Drivers

 Open the STEP4 - Audio folder followed by 0005-Win7\_Win8\_Win81\_Win10\_R279.exe

OMNI-5215-SKU

- 2. Follow the instructions
- 3. Drivers will be installed automatically

#### Step 5 – Install USB 3.0 Drivers

- 1. Open the STEP5 USB3.0 folder and select your OS
- 2. Open the .exe file in the folder
- 3. Follow the instructions
- 4. Drivers will be installed automatically

#### Step 6 – Install ME Drivers (Optional, Windows 8.1/10 only)

- 1. Open the STEP6 ME folder followed by SetupME.exe
- 2. Follow the instructions
- 3. Drivers will be installed automatically

#### Step 7 – Install PenMount Touch 6000 Series Driver (Resistive touchscreen only)

- 1. Open the STEP7 –PenMount Touch 6000 folder followed by Setup.exe
- 2. Follow the instructions
- 3. Drivers will be installed automatically

\* The OMNI-SKU Series uses either 5-wire resistive or projected capacitive multi-touch technologies. The latter is capable of 10 fingers multi-touch with Windows 7 & Windows 8.x.

# Step 8 – Serial Port Drivers (Optional)

# For Windows 7:

1. Change User Account Control settings to Never notify

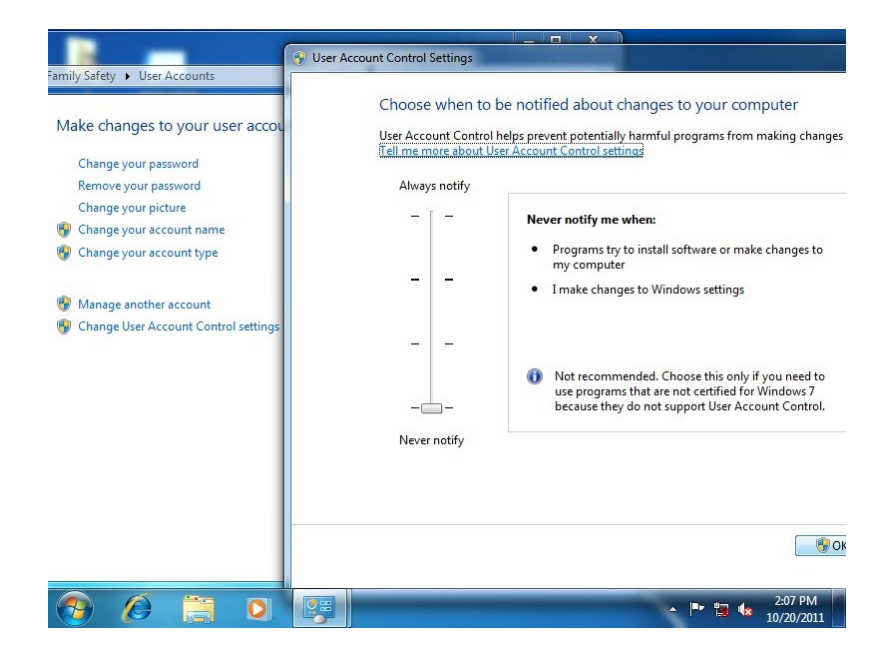

2. Reboot and log in as administrator

| 1 serial patch patch install<br>install 2 sten2 |                               |
|-------------------------------------------------|-------------------------------|
| Getting Started                                 |                               |
| Windows Media Center                            | 1                             |
| Calculator                                      | Documents                     |
| 🚮 Paint 🕨                                       | Pictures                      |
| Sticky Notes                                    | Music                         |
| Snipping Tool                                   | Games                         |
| Remote Desktop Connection                       | Computer                      |
| Magnifier                                       | Control Panel                 |
| Solitaire                                       | Default Program               |
| Intel® Management and Security<br>Status        | Help and Suppor               |
| All Programs                                    | Restart                       |
| Search programs and files                       | Shut down P Hibernate         |
| 📀 🖉 🚞 D                                         | - 🏴 🗊 🌜 2.08 PM<br>10/20/2011 |

#### 3. Run patch.bat as administrator

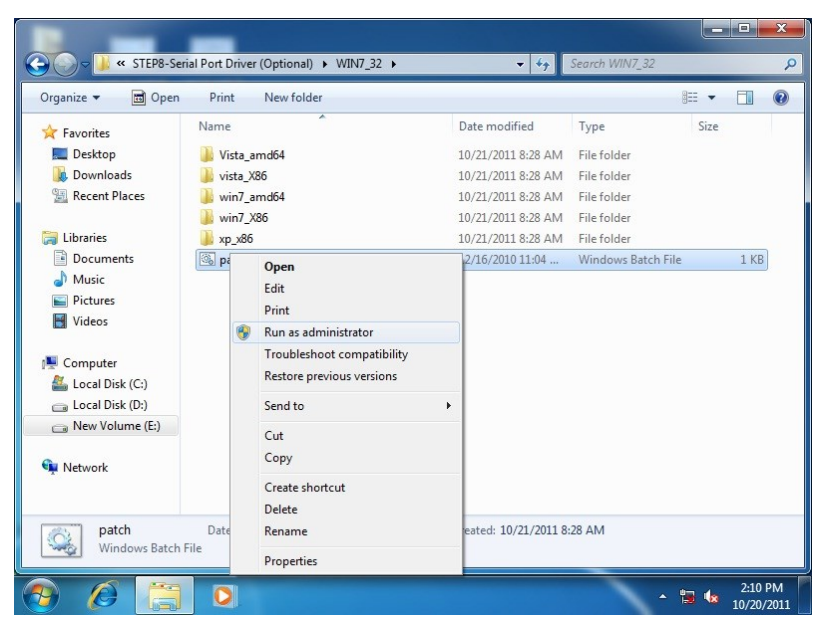

#### For Windows 8:

 Open the Apps Screen, right click on the Command Prompt tile and select Run as Administrator

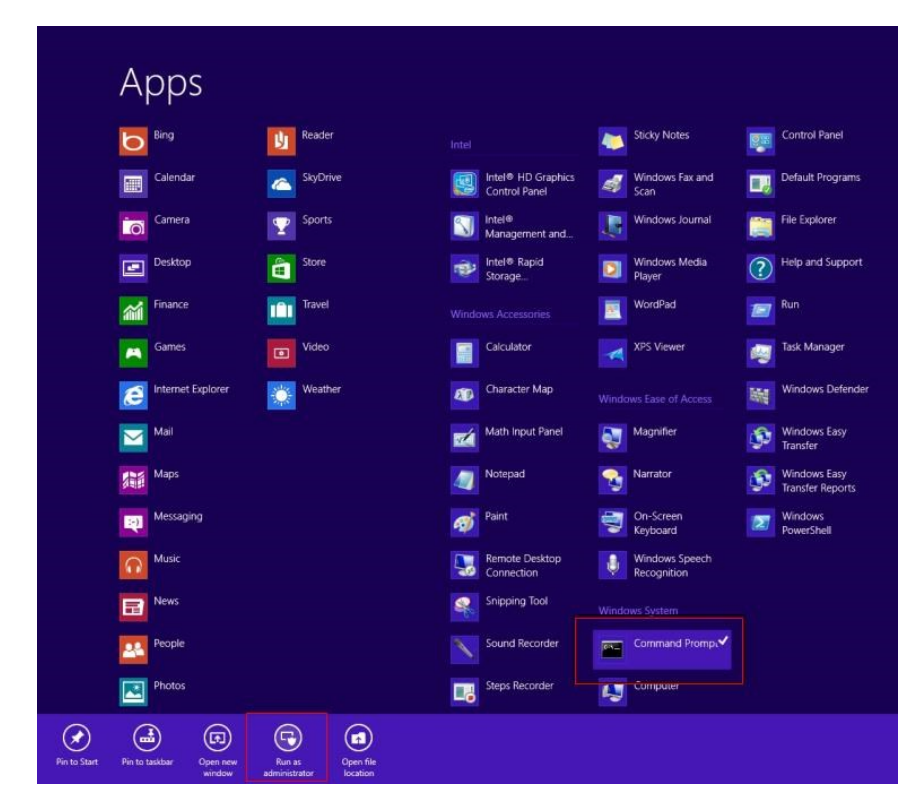

- To install the driver (patch.bat), you will first have to locate the file in command prompt. To do that, first go to the directory which contains the file by entering <drive letter>: eg. if the driver is in D drive, enter D:
- You are now at the directory containing the installation file. Next, go to the folder in which the file resides by entering cd <folder> eg: if the file is in a folder named abc, enter cd <abc>.
- 4. You are now at the folder where the file is located. Enter the patch.bat to open and install the drivers. If your file is in a subfolder, enter the cd <folder> command again to access the subfolder (screenshot below is for reference only).

|              | 📾 Administrator: Command Prompt – 🗖 🔀                                                                                                    |
|--------------|----------------------------------------------------------------------------------------------------|
| Computer     | [Celeron 1020E performance]         [gv-r5678c]         ^           [AMD Windows Driver]         3dmark vantage.jpg         3d2811 x829.jpg         3d2811 x8273.jpg           3d2811 x829.jpg         3d2811 x8733.jpg         3d2811 x8733.jpg         3d2811 x8733.jpg           3d286 GTA688.jpg         [HBB-Q87A]         [HBB-Q87A]         5000000000000000000000000000000000000 |
| Natwork      | G:\>cd inba-q87a<br>G:\IMBA-Q87A>dir/u<br>Uolume in drive G is KINGSTON<br>Uolume Serial Number is 54F5-FE9C<br>Directory of G:\IMBA-Q87A                                                                                                    |
|              | [.] [.] [.] [Step5 - LAN] [Step2 - UGA]<br>[Step8 - TPM] [Step1 - INF] [Step7 - RS1] [Step7 - UART]<br>[Step3 - USB3.0] [Step4 - AUDIO] [Step6 - ME]<br>[Step3 - USB3.0] [Step4 - AUDIO] [Step6 - ME]<br>[] [] [] [] [] [] [] [] [] [] [] [] [] [                                                                                                    |
| Nasyele Bin  | G:\IMBA-Q87A>cd step7 - UART<br>G:\IMBA-Q87A\Step7 - UART>patch v                                                                                                    |
|              |                                                                                                    |
| ontrol Panel |                                                                                                    |
| Ð            |                                                                                                    |

- 5. Reboot after installation completes.
- To confirm the installation, go to Device Manager, expand the Ports (COM & LPT) tree and double click on any of the COM ports to open its properties. Go to the Driver tab, select Driver Details and click on serial.sys, you should see its provider as Windows (R) Win 7 DDK Provider.

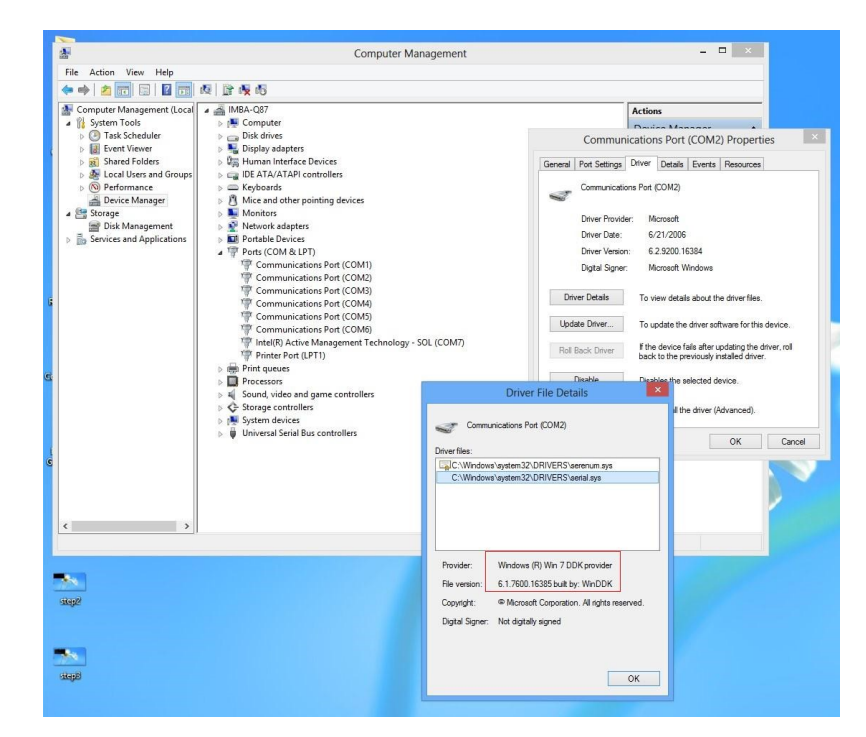

#### For Windows 10

- Open the STEP8 Serial Port Driver (Optional) folder and select Win10\_32\_64
- 2. Open the Setup.exe file in the folder
- 3. Follow the instructions
- 4. Drivers will be installed automatically

#### Step 9 - Install DIO Driver (for DIO module only)

Please refer to Appendix D – DI/O Utility (for DI/O Module)

#### Step 10 - Install CANBus Driver (for CANBus module only)

Please refer to Appendix C - CANBus Utility (for DI/O Module)

#### 4.2 PCAP Dual Monitor Touch Settings

When two panels are used, they can set to be the primary and secondary display. The instruction below shows how this can be done:

#### Go to Display Panel and choose your preferred primary display.

| <b>.</b>                    | Screen Resolution – 🗖                                                      | × |
|-----------------------------|----------------------------------------------------------------------------|---|
| 🔄 🏵 🗉 🕇 💆                   | ≪ Displ → Screen Resoluti         ✓         C         Search Control Panel | ٩ |
| Change the ap               | Detect                                                                     |   |
| Display:                    | 1. Mobile PC Display v                                                     |   |
| Resolution:<br>Orientation: | 1366 × 768 (Recommended) v<br>Landscape v                                  |   |
| Multiple displays:          | Extend these displays V                                                    | ~ |

1.

2. Go to Tablet PC Settings in Control Panel. Under Display options, select the

primary display from step 1. Apply the changes and exit.

| -                                     | and the second second s |                                                                     |
|---------------------------------------|----------------------------------------------------------------------------------------------------|---------------------------------------------------------------------|
| <b>20</b> -I                          | 🤑 • Control Panel •                                                                                                    | - 37 ta a                                                           |
| Ta<br>Au<br>Cu<br>Gn<br>Lo<br>Tu<br>W | iskbar and Start Menu<br>to-hide the taskbar<br>storize the taskbar<br>oup similar windows on the taskbar<br>ck or unlock the taskbar<br>ck or unlock the taskbar on or off<br>hat happened to the Quick Launch toolbar?                                                                                                    | Tablet PC Settings                                                  |
| Ta<br>Se                              | iblet PC Settings<br>tablet buttons to perform certain tasks                                                                                                    | Display options                                                     |
| Pe B                                  | oubleshooting<br>form recommended maintenance tasks automatically<br>Find and fix audio recording problems                                                                                                    | Display: 2. Dell ST2220T[Analog] • Details: Touch Input Available   |
|                                       | ternet Options<br>ange how web pages are displayed in tabs                                                                                                    | Çalibrate                                                           |
| S)<br>Vie<br>Be                       | rstem<br>w running processes with Task Manager<br>Device Manager<br>w to change the size of virtual memory                                                                                                    | Choose the order in which your screen rotates.<br>Go to Orientation |
| No Co<br>Sh<br>Sh<br>Sh<br>Sh<br>Re   | otification Area Icons<br>stomize icons on the taskbar<br>ow or hide inactive icons on the taskbar<br>ow or hide the outfication area on the taskbar<br>ow or hide volume (speaker) icon on the taskbar<br>ow or hide battery icon on the taskbar<br>move riche clock icon on the taskbar<br>move icons from notification area (system tray) on the desktop                                                                                                    | OK Cancel Asoly                                                     |

\*Do NOT calibrate the screen on your own. Doing so might disrupt the device's factory

calibration

# Appendix A

Watchdog Timer Programming

# A.1 Watchdog Timer Initial Program

| Table 1 : Super I/O relative register table |               |                                |
|---------------------------------------------|---------------|--------------------------------|
|                                             | Default Value | Note                           |
| Index                                       | 0x2E(Note1)   | SIO MB PnP Mode Index Register |
|                                             |               | 0x2E or 0x4E                   |
| Data                                        |               | SIO MB PnP Mode Data Register  |
|                                             | UX2F(NOLEZ)   | 0x2F or 0x4F                   |

| Table 2 : Watchdog relative register table |                      |                      |                   |                   |                                                                                |
|--------------------------------------------|----------------------|----------------------|-------------------|-------------------|--------------------------------------------------------------------------------|
|                                            | LDN                  | Register             | BitNum            | Value             | Note                                                                           |
| Timer<br>Counter                           | <b>0x07</b> (Note3)  | 0xF6(Note4)          |                   | (Note24)          | Time of<br>watchdog<br>timer<br>(0~255)<br>This register is<br>byte access     |
| Counting<br>Unit                           | <b>0x07</b> (Note5)  | 0xF5(Note6)          | <b>3</b> (Note7)  | <b>0</b> (Note8)  | Select time<br>unit.<br>0: second<br>1: minute                                 |
| Watchdog<br>Enable                         | <b>0x07</b> (Note9)  | <b>0xF5</b> (Note10) | <b>5</b> (Note11) | <b>1</b> (Note12) | 0: Disable<br>1: Enable                                                        |
| Timeout<br>Status                          | <b>0x07</b> (Note13) | <b>0xF5</b> (Note14) | <b>6</b> (Note15) | 1                 | 1: Clear timeout<br>status                                                     |
| Output<br>Mode                             | <b>0x07</b> (Note16) | <b>0xF5</b> (Note17) | <b>4</b> (Note18) | <b>1</b> (Note19) | Select<br>WDTRST#<br>output mode<br>0: level<br>1: pulse                       |
| WDTRST<br>output                           | <b>0x07</b> (Note20) | 0xFA(Note21)         | <b>0</b> (Note22) | <b>1</b> (Note23) | Enable/Disable<br>time out<br>output via<br>WDTRST#<br>0: Disable<br>1: Enable |

#### 

#### // SuperIO relative definition (Please reference to Table 1)

#define byte SIOIndex //This parameter is represented from Note1 //This parameter is represented from Note2 #define byte SIOData IOWriteByte(**byte** IOPort, **byte** Value); #define void IOReadByte(byte IOPort); #define bvte // Watch Dog relative definition (Please reference to Table 2) TimerLDN //This parameter is represented from Note3 #define byte TimerReg //This parameter is represented from Note4 #define byte TimerVal // This parameter is represented from Note24 #define byte #define byte //This parameter is represented from Note5 UnitLDN //This parameter is represented from **Note6** #define byte UnitReg //This parameter is represented from Note7 #define byte UnitBit //This parameter is represented from Note8 #define byte UnitVal //This parameter is represented from Note9 #define byte EnableLDN EnableReg //This parameter is represented from **Note10** #define byte EnableBit //This parameter is represented from **Note11** #define byte //This parameter is represented from Note12 #define byte EnableVal // This parameter is represented from Note13 #define byte StatusLDN #define byte StatusReq // This parameter is represented from Note14 StatusBit // This parameter is represented from Note15 #define byte ModeLDN // This parameter is represented from Note16 #define byte #define byte ModeReq // This parameter is represented from **Note17** ModeBit // This parameter is represented from Note18 #define byte #define byte ModeVal // This parameter is represented from Note19 // This parameter is represented from Note20 #define byte WDTRstLDN // This parameter is represented from Note21 #define byte WDTRstRea // This parameter is represented from Note22 #define byte WDTRstBit // This parameter is represented from Note23 #define byte **WDTRstVal** \*\*\*\*\* 

#### 

- // Procedure : AaeonWDTConfig
- // (byte)Timer : Time of WDT timer.(0x00~0xFF)
- // (boolean)Unit : Select time unit(0: second, 1: minute).

#### AaeonWDTConfig();

// Procedure : AaeonWDTEnable

// This procudure will enable the WDT counting.

#### AaeonWDTEnable();

)

}

}

}

}

# OMNI-5215-SKU

// Procedure : AaeonWDTEnable

#### VOID AaeonWDTEnable (){

WDTEnableDisable(EnableLDN, EnableReg, EnableBit, 1);

// Procedure : AaeonWDTConfig

#### VOID AaeonWDTConfig (){

// Disable WDT counting WDTEnableDisable(EnableLDN, EnableReg, EnableBit, 0); // Clear Watchdog Timeout Status WDTClearTimeoutStatus(); // WDT relative parameter setting WDTParameterSetting();

VOID WDTEnableDisable(byte LDN, byte Register, byte BitNum, byte Value){ SIOBitSet(LDN, Register, BitNum, Value);

#### VOID WDTParameterSetting(){

// Watchdog Timer counter setting

SIOByteSet(TimerLDN, TimerReg, TimerVal);

// WDT counting unit setting

SIOBitSet(UnitLDN, UnitReg, UnitBit, UnitVal);

// WDT output mode setting, level / pulse

SIOBitSet(ModeLDN, ModeReg, ModeBit, ModeVal);

// Watchdog timeout output via WDTRST#

SIOBitSet(WDTRstLDN, WDTRstReg, WDTRstBit, WDTRstVal);

#### VOID WDTClearTimeoutStatus(){

SIOBitSet(StatusLDN, StatusReg, StatusBit, 1);

}

| VOID      | SIOEnterMBPnPMode(){<br>IOWriteByte(SIOIndex, 0x87);<br>IOWriteByte(SIOIndex, 0x87);                                                                                                    |
|-----------|----------------------------------------------------------------------------------------------------|
| VOID<br>} | <b>SIOExitMBPnPMode()</b> {<br>IOWriteByte(SIOIndex, 0xAA);                                                                                                    |
| VOID      | SIOSelectLDN(byte LDN){<br>IOWriteByte(SIOIndex, 0x07); // SIO LDN Register Offset = 0x07<br>IOWriteByte(SIOData, LDN);                                                                                                    |
| VOID      | SIOBitSet(byte LDN, byte Register, byte BitNum, byte Value)<br>Byte TmpValue;<br>SIOEnterMBPnPMode();<br>SIOSelectLDN(byte LDN);<br>IOWriteByte(SIOIndex, Register);<br>TmpValue = IOReadByte(SIOData);<br>TmpValue &= ~(1 << BitNum);<br>TmpValue &= ~(1 << BitNum);<br>IOWriteByte(SIOData, TmpValue);<br>SIOExitMBPnPMode(); |
| VOID      | SIOByteSet(byte LDN, byte Register, byte Value){<br>SIOEnterMBPnPMode();<br>SIOSelectLDN(LDN);<br>IOWriteByte(SIOIndex, Register);<br>IOWriteByte(SIOData, Value);<br>SIOExitMBPnPMode();                                                                                                    |

# Appendix B

I/O Information

DMNI-5215-SKU

## B.1 I/O Address Map

| $\supset$             |
|-----------------------|
| 0                     |
| $\subseteq$           |
| St                    |
| Ξ.                    |
| ۵Ľ                    |
|                       |
| <                     |
| ถิ                    |
| õ                     |
| 2                     |
| 5                     |
|                       |
|                       |
| 0'                    |
| $\subseteq$           |
| $\overline{\bigcirc}$ |
| $\supset$             |
| P                     |
| Ø                     |
| Ž                     |
| <u>D</u>              |
|                       |
| Q                     |

| $\bigcirc$ |  |
|------------|--|
| Ž.         |  |
| Ź          |  |
|            |  |
| 5          |  |
| H          |  |
|            |  |
| X          |  |
| Ĉ          |  |

|       | Those is no | DC /2 interfece |                   | Lassian ha    | امندم مطلا ممص |               |
|-------|-------------|-----------------|-------------------|---------------|----------------|---------------|
| note. | There is no | PS/2 Interface  | on the Oppini-Ski | J series, rie | ince the excl  | amation marks |

| ~ | ļ.           | DESKTOP-CGVLQ5J                                                           |
|---|--------------|---------------------------------------------------------------------------|
|   | $\mathbf{v}$ | Input/output (IO)                                                         |
|   |              | [000000000000000 - 00000000000CF7] PCI Express Root Complex               |
|   |              | 💻 [0000000000000020 - 0000000000000021] Programmable interrupt controller |
|   |              | 💻 [000000000000024 - 000000000000025] Programmable interrupt controller   |
|   |              | 💻 [000000000000028 - 000000000000029] Programmable interrupt controller   |
|   |              | 💻 [00000000000002C - 00000000000002D] Programmable interrupt controller   |
|   |              | [00000000000002E - 0000000000002F] Motherboard resources                  |
|   |              | 💻 [000000000000030 - 000000000000031] Programmable interrupt controller   |
|   |              | 💻 [000000000000034 - 000000000000035] Programmable interrupt controller   |
|   |              | 💻 [000000000000038 - 000000000000039] Programmable interrupt controller   |
|   |              | 💻 [00000000000003C - 0000000000003D] Programmable interrupt controller    |
|   |              | 💻 [0000000000000040 - 0000000000000043] System timer                      |
|   |              | [00000000000004E - 0000000000004F] Motherboard resources                  |
|   |              | 💻 [0000000000000050 - 0000000000000053] System timer                      |
|   |              | [000000000000061 - 00000000000061] Motherboard resources                  |
|   |              | [000000000000063 - 00000000000063] Motherboard resources                  |
|   |              | [000000000000065 - 00000000000065] Motherboard resources                  |
|   |              | [000000000000067 - 00000000000067] Motherboard resources                  |
|   |              | [0000000000000070 - 000000000000000] Motherboard resources                |
|   |              | 💻 [000000000000070 - 000000000000077] System CMOS/real time clock         |
|   |              | [000000000000080 - 0000000000080] Motherboard resources                   |
|   |              | [0000000000000092 - 00000000000092] Motherboard resources                 |
|   |              | 💻 [00000000000000A0 - 0000000000000A1] Programmable interrupt controller  |
|   |              | 📃 [0000000000000A4 - 000000000000A5] Programmable interrupt controller    |
|   |              | 💻 [0000000000000A8 - 000000000000A9] Programmable interrupt controller    |
|   |              | [00000000000000AC - 000000000000AD] Programmable interrupt controller     |
|   |              | 💻 [00000000000000B0 - 000000000000B1] Programmable interrupt controller   |
|   |              | [000000000000082 - 0000000000083] Motherboard resources                   |
|   |              | 💻 [0000000000000B4 - 000000000000B5] Programmable interrupt controller    |
|   |              | 📃 [0000000000000B8 - 000000000000B9] Programmable interrupt controller    |
|   |              | 📃 [0000000000000BC - 000000000000BD] Programmable interrupt controller    |
|   |              | 🚏 [0000000000002F8 - 000000000002FF] Communications Port (COM2)           |
|   |              | [0000000000003B0 - 00000000003BB] Intel(R) HD Graphics 520                |

|     | -           | [00000000000000A0 - (   | 00000000000000A1] | Programmable interrupt controller                                                   |
|-----|-------------|-------------------------|-------------------|-------------------------------------------------------------------------------------|
|     | -           | [0000000000000A4 - (    | 0000000000000A5]  | Programmable interrupt controller                                                   |
|     | _           | [00000000000000A8 - (   | 0000000000000A9]  | Programmable interrupt controller                                                   |
|     |             | [000000000000AC -       | 0000000000000AD]  | Programmable interrupt controller                                                   |
|     | _           | [0000000000000B0 - 0    | 0000000000000B1]  | Programmable interrupt controller                                                   |
|     | _           | [000000000000B2 - 0     | 0000000000000B3]  | Motherboard resources                                                               |
|     | 1           | [000000000000B4 - 0     | 0000000000000B5]  | Programmable interrupt controller                                                   |
|     | _           | [000000000000B8 - 0     | 0000000000000B9]  | Programmable interrupt controller                                                   |
|     |             | [000000000000BC - (     | 0000000000000BD]  | Programmable interrupt controller                                                   |
|     | - 👘         | [000000000002F8 - 0     | 000000000002FF]   | Communications Port (COM2)                                                          |
|     | <b>1</b> 22 | [000000000003B0 - 0     | 000000000003BB]   | Intel(R) HD Graphics 520                                                            |
|     | <b>6</b> 22 | [000000000003C0 - (     | 0000000000003DF]  | Intel(R) HD Graphics 520                                                            |
|     | 7           | [000000000003F8 - 0     | 000000000003FF]   | Communications Port (COM1)                                                          |
|     |             | [0000000000004D0 - (    | 0000000000004D1]  | Programmable interrupt controller                                                   |
|     | -           | [000000000000680 - 0    | 00000000000069F]  | Motherboard resources                                                               |
|     | -           | [000000000000000000 - ( | 000000000000A0F]  | Motherboard resources                                                               |
|     | -           | [000000000000A10 - (    | 0000000000000A1F] | Motherboard resources                                                               |
|     | -           | [000000000000A20 - (    | 000000000000A2F]  | Motherboard resources                                                               |
|     | _           | [000000000000D00 - (    | 00000000000FFFF]  | PCI Express Root Complex                                                            |
|     | _           | [00000000000164E - 0    | 00000000000164F]  | Motherboard resources                                                               |
|     | _           | [000000000001800 - 0    | 0000000000018FE]  | Motherboard resources                                                               |
|     | -           | [000000000001854 - 0    | 000000000001857]  | Motherboard resources                                                               |
|     | _           | [00000000000E000 - 0    | 00000000000EFFF]  | Mobile 6th Generation Intel(R) Processor Family I/O PCI Express Root Port #1 - 9D10 |
|     |             | [00000000000F000 - 0    | 00000000000F03F]  | Intel(R) HD Graphics 520                                                            |
|     | _           | [00000000000F040 - 0    | 00000000000F05F]  | Mobile 6th Generation Intel(R) Processor Family I/O SMBUS - 9D23                    |
|     |             | [00000000000F060 - 0    | 00000000000F07F]  | Standard SATA AHCI Controller                                                       |
|     |             | [00000000000F080 - 0    | 00000000000F083]  | Standard SATA AHCI Controller                                                       |
|     |             | [00000000000F090 - 0    | 00000000000F097]  | Standard SATA AHCI Controller                                                       |
|     |             | [00000000000FF00 - 0    | 00000000000FFFE]  | Motherboard resources                                                               |
|     | _           | [00000000000FFFF - 0    | 00000000000FFFF]  | Motherboard resources                                                               |
|     |             | [00000000000FFFF - 0    | 00000000000FFFF]  | Motherboard resources                                                               |
|     | -           | [00000000000FFFF - 0    | 00000000000FFFF]  | Motherboard resources                                                               |
| > 🎽 | Int         | errupt request (IRQ)    |                   |                                                                                     |
| > 🎽 | Me          | emory                   |                   |                                                                                     |

# B.2 Memory Address Map

| Ĩ | Me         | emory                                                                                                    |
|---|------------|----------------------------------------------------------------------------------------------------|
|   | <b>8</b> 8 | [0000000000A0000 - 0000000000BFFF] Intel(R) HD Graphics 520                                                            |
|   | -          | [0000000000A0000 - 000000000BFFF] PCI Express Root Complex                                                             |
|   |            | [000000009000000 - 0000000DFFFFFF] PCI Express Root Complex                                                            |
|   | 88         | [0000000C0000000 - 0000000CFFFFFF] Intel(R) HD Graphics 520                                                            |
|   | <b>8</b> 8 | [0000000DE000000 - 0000000DEFFFFF] Intel(R) HD Graphics 520                                                            |
|   |            | [0000000DF000000 - 0000000DF01FFF5] Intel(R) I210 Gigabit Network Connection                                           |
|   | _          | [0000000DF000000 - 0000000DF0FFFF] Mobile 6th Generation Intel(R) Processor Family I/O PCI Express Root Port #1 - 9D10 |
|   |            | [0000000DF020000 - 0000000DF023FFF] Intel(R) I210 Gigabit Network Connection                                           |
|   | -          | [0000000DF100000 - 0000000DF10FFFF] High Definition Audio Controller                                                   |
|   | Ψ.         | [0000000DF110000 - 0000000DF11FFFF] Intel(R) USB 3.0 eXtensible Host Controller - 1.0 (Microsoft)                      |
|   | _          | [0000000DF120000 - 0000000DF123FFF] High Definition Audio Controller                                                   |
|   | -          | [0000000DF124000 - 0000000DF127FFF] Mobile 6th Generation Intel(R) Processor Family I/O PMC - 9D21                     |
|   | C ji       | 0000000DF128000 - 0000000DF129FFF] Standard SATA AHCI Controller                                                       |
|   | _          | [0000000DF12A000 - 0000000DF12A0FF] Mobile 6th Generation Intel(R) Processor Family I/O SMBUS - 9D23                   |
|   |            | [0000000DF12B000 - 0000000DF12B7FF] Standard SATA AHCI Controller                                                      |
|   | C ji       | 0000000DF12C000 - 0000000DF12C0FF] Standard SATA AHCI Controller                                                       |
|   | -          | [0000000DF12E000 - 0000000DF12EFFF] Mobile 6th Generation Intel(R) Processor Family I/O Thermal subsystem - 9D31       |
|   | _          | [0000000DFFE0000 - 0000000DFFFFFF] Motherboard resources                                                               |
|   | _          | [0000000E0000000 - 0000000EFFFFFF] Motherboard resources                                                               |
|   | -          | [0000000FD000000 - 0000000FDABFFFF] Motherboard resources                                                              |
|   | -          | [0000000FD000000 - 0000000FE7FFFF] PCI Express Root Complex                                                            |
|   | -          | [0000000FDAC0000 - 0000000FDACFFF] Motherboard resources                                                               |
|   | - 11-1     | [0000000FDAD0000 - 0000000FDADFFF] Motherboard resources                                                               |
|   |            | [0000000FDAE0000 - 0000000FDAEFFFF] Motherboard resources                                                              |
|   | -          | [0000000FDAF0000 - 0000000FDAFFFF] Motherboard resources                                                               |
|   | -          | [0000000FDB00000 - 0000000FDFFFFF] Motherboard resources                                                               |
|   |            | [0000000FE000000 - 0000000FE01FFFF] Motherboard resources                                                              |
|   |            | [0000000FE028000 - 0000000FE028FFF] Motherboard resources                                                              |
|   | -          | 0000000FE029000 - 0000000FE029FFF] Motherboard resources                                                               |
|   |            | [0000000FE036000 - 0000000FE03BFFF] Motherboard resources                                                              |
|   | -          | [0000000FE03D000 - 00000000FE3FFFF] Motherboard resources                                                              |
|   | 2          | [0000000FE40F000 - 0000000FE40FFFF] Intel(R) Management Engine Interface                                               |
|   |            | [0000000FE410000 - 0000000FE7FFFF] Motherboard resources                                                               |

~

| _     | [0000000DF120000 - 0000000DF123FFF] High Definition Audio Controller                                               |
|-------|----------------------------------------------------------------------------------------------------|
| _     | [00000000DF124000 - 00000000DF127FFF] Mobile 6th Generation Intel(R) Processor Family I/O PMC - 9D21               |
| C iii | [0000000DF128000 - 0000000DF129FFF] Standard SATA AHCI Controller                                                  |
| _     | [0000000DF12A000 - 0000000DF12A0FF] Mobile 6th Generation Intel(R) Processor Family I/O SMBUS - 9D23               |
| -     | [0000000DF12B000 - 0000000DF12B7FF] Standard SATA AHCI Controller                                                  |
|       | [0000000DF12C000 - 0000000DF12C0FF] Standard SATA AHCI Controller                                                  |
| -     | [00000000DF12E000 - 00000000DF12EFFF] Mobile 6th Generation Intel(R) Processor Family I/O Thermal subsystem - 9D31 |
| _     | [0000000DFFE0000 - 0000000DFFFFFF] Motherboard resources                                                           |
| _     | [0000000E0000000 - 00000000EFFFFFF] Motherboard resources                                                          |
| _     | [00000000FD000000 - 00000000FDABFFFF] Motherboard resources                                                        |
| -     | [00000000FD000000 - 00000000FE7FFFFF] PCI Express Root Complex                                                     |
| -     | [00000000FDAC0000 - 0000000FDACFFFF] Motherboard resources                                                         |
|       | [00000000FDAD0000 - 00000000FDADFFFF] Motherboard resources                                                        |
| _     | [00000000FDAE0000 - 00000000FDAEFFFF] Motherboard resources                                                        |
| _     | [00000000FDAF0000 - 0000000FDAFFFFF] Motherboard resources                                                         |
| -     | [00000000FDB00000 - 0000000FDFFFFF] Motherboard resources                                                          |
| -     | [0000000FE000000 - 0000000FE01FFF] Motherboard resources                                                           |
| -     | [00000000FE028000 - 00000000FE028FFF] Motherboard resources                                                        |
| -     | [00000000FE029000 - 00000000FE029FFF] Motherboard resources                                                        |
| -     | [00000000FE036000 - 00000000FE03BFFF] Motherboard resources                                                        |
| -     | [00000000FE03D000 - 00000000FE3FFFFF] Motherboard resources                                                        |
| -     | [00000000FE40F000 - 00000000FE40FFFF] Intel(R) Management Engine Interface                                         |
| -     | [00000000FE410000 - 00000000FE7FFFFF] Motherboard resources                                                        |
| -     | [00000000FED00000 - 00000000FED003FF] High precision event timer                                                   |
| -     | [00000000FED10000 - 00000000FED17FFF] Motherboard resources                                                        |
| _     | [00000000FED18000 - 00000000FED18FFF] Motherboard resources                                                        |
| _     | [00000000FED19000 - 00000000FED19FFF] Motherboard resources                                                        |
| _     | [00000000FED20000 - 00000000FED3FFFF] Motherboard resources                                                        |
| p     | [00000000FED40000 - 00000000FED40FFF] Trusted Platform Module 1.2                                                  |
| -     | [00000000FED45000 - 00000000FED8FFFF] Motherboard resources                                                        |
| -     | [0000000FED90000 - 0000000FED93FFF] Motherboard resources                                                          |
| -     | [00000000FEE00000 - 00000000FEEFFFFF] Motherboard resources                                                        |
| _     | [0000000FF000000 - 0000000FFFFFFF] Legacy device                                                                   |
|       | [0000000EE000000 - 0000000EEEEEE] Motherboard resources                                                            |

# B.3 IRQ Mapping Chart

| ~ | Interrupt request (IRQ) |                                 |
|---|-------------------------|---------------------------------|
|   | (ISA) 0x00000000 (00)   | System timer                    |
|   | (ISA) 0x00000003 (03)   | Communications Port (COM2)      |
|   | (ISA) 0x00000004 (04)   | Communications Port (COM1)      |
|   | (ISA) 0x00000008 (08)   | System CMOS/real time clock     |
|   | (ISA) 0x000000E (14)    | Motherboard resources           |
|   | (ISA) 0x0000036 (54)    | Microsoft ACPI-Compliant System |
|   | (ISA) 0x00000037 (55)   | Microsoft ACPI-Compliant System |
|   | (ISA) 0x0000038 (56)    | Microsoft ACPI-Compliant System |
|   | (ISA) 0x00000039 (57)   | Microsoft ACPI-Compliant System |
|   | 💻 (ISA) 0x000003A (58)  | Microsoft ACPI-Compliant System |
|   | (ISA) 0x000003B (59)    | Microsoft ACPI-Compliant System |
|   | (ISA) 0x000003C (60)    | Microsoft ACPI-Compliant System |
|   | (ISA) 0x000003D (61)    | Microsoft ACPI-Compliant System |
|   | (ISA) 0x000003E (62)    | Microsoft ACPI-Compliant System |
|   | (ISA) 0x000003F (63)    | Microsoft ACPI-Compliant System |
|   | (ISA) 0x00000040 (64)   | Microsoft ACPI-Compliant System |
|   | (ISA) 0x00000041 (65)   | Microsoft ACPI-Compliant System |
|   | (ISA) 0x0000042 (66)    | Microsoft ACPI-Compliant System |
|   | (ISA) 0x0000043 (67)    | Microsoft ACPI-Compliant System |
|   | (ISA) 0x00000044 (68)   | Microsoft ACPI-Compliant System |
|   | (ISA) 0x0000045 (69)    | Microsoft ACPI-Compliant System |
|   | (ISA) 0x0000046 (70)    | Microsoft ACPI-Compliant System |
|   | (ISA) 0x00000047 (71)   | Microsoft ACPI-Compliant System |
|   | (ISA) 0x0000048 (72)    | Microsoft ACPI-Compliant System |
|   | (ISA) 0x00000049 (73)   | Microsoft ACPI-Compliant System |
|   | (ISA) 0x0000004A (74)   | Microsoft ACPI-Compliant System |
|   | (ISA) 0x000004B (75)    | Microsoft ACPI-Compliant System |
|   | (ISA) 0x000004C (76)    | Microsoft ACPI-Compliant System |
|   | (ISA) 0x0000004D (77)   | Microsoft ACPI-Compliant System |
|   | (ISA) 0x0000004E (78)   | Microsoft ACPI-Compliant System |
|   | (ISA) 0x0000004F (79)   | Microsoft ACPI-Compliant System |
|   | (ISA) 0x00000050 (80)   | Microsoft ACPI-Compliant System |

| (ISA) 0x00000051 (81)   |
|-------------------------|
| (ISA) 0x00000052 (82)   |
| (ISA) 0x00000053 (83)   |
| (ISA) 0x00000054 (84)   |
| (ISA) 0x00000055 (85)   |
| (ISA) 0x00000056 (86)   |
| 💻 (ISA) 0x00000057 (87) |
| (ISA) 0x00000058 (88)   |
| (ISA) 0x00000059 (89)   |
| (ISA) 0x0000005A (90)   |
| (ISA) 0x0000005B (91)   |
| (ISA) 0x0000005C (92)   |
| (ISA) 0x0000005D (93)   |
| (ISA) 0x000005E (94)    |
| (ISA) 0x0000005F (95)   |
| (ISA) 0x0000060 (96)    |
| 💻 (ISA) 0x0000061 (97)  |
| (ISA) 0x0000062 (98)    |
| 💻 (ISA) 0x0000063 (99)  |
| (ISA) 0x00000064 (100)  |
| (ISA) 0x00000065 (101)  |
| (ISA) 0x00000066 (102)  |
| (ISA) 0x00000067 (103)  |
| (ISA) 0x00000068 (104)  |
| (ISA) 0x00000069 (105)  |
| (ISA) 0x000006A (106)   |
| (ISA) 0x000006B (107)   |
| (ISA) 0x0000006C (108)  |
| (ISA) 0x000006D (109)   |
| (ISA) 0x000006E (110)   |
| (ISA) 0x0000006F (111)  |
| (ISA) 0x00000070 (112)  |
| (ISA) 0x00000071 (113)  |

| _ | (ISA) 0x00000072 (114) |
|---|------------------------|
| _ | (ISA) 0x00000073 (115) |
| 4 | (ISA) 0x00000074 (116) |
| _ | (ISA) 0x00000075 (117) |
| 4 | (ISA) 0x00000076 (118) |
| 1 | (ISA) 0x00000077 (119) |
| 1 | (ISA) 0x00000078 (120) |
| - | (ISA) 0x00000079 (121) |
| 1 | (ISA) 0x0000007A (122) |
| 1 | (ISA) 0x0000007B (123) |
| 1 | (ISA) 0x0000007C (124) |
| _ | (ISA) 0x0000007D (125) |
| _ | (ISA) 0x000007E (126)  |
| _ | (ISA) 0x0000007F (127) |
| 1 | (ISA) 0x0000080 (128)  |
| 1 | (ISA) 0x0000081 (129)  |
| 1 | (ISA) 0x0000082 (130)  |
| 1 | (ISA) 0x0000083 (131)  |
| 1 | (ISA) 0x0000084 (132)  |
| _ | (ISA) 0x0000085 (133)  |
| 1 | (ISA) 0x0000086 (134)  |
| 1 | (ISA) 0x0000087 (135)  |
| 1 | (ISA) 0x0000088 (136)  |
| 1 | (ISA) 0x0000089 (137)  |
| 4 | (ISA) 0x000008A (138)  |
| _ | (ISA) 0x000008B (139)  |
| _ | (ISA) 0x000008C (140)  |
| _ | (ISA) 0x000008D (141)  |
| _ | (ISA) 0x000008E (142)  |
| - | (ISA) 0x000008F (143)  |
| _ | (ISA) 0x00000090 (144) |
| _ | (ISA) 0x00000091 (145) |
| _ | (ISA) 0x00000092 (146) |

(ISA) 0x00000093 (147) (ISA) 0x00000094 (148) (ISA) 0x00000095 (149) (ISA) 0x00000096 (150) (ISA) 0x00000097 (151) (ISA) 0x00000098 (152) (ISA) 0x00000099 (153) (ISA) 0x000009A (154) (ISA) 0x0000009B (155) (ISA) 0x0000009C (156) (ISA) 0x0000009D (157) (ISA) 0x0000009E (158) (ISA) 0x0000009F (159) (ISA) 0x000000A0 (160) (ISA) 0x000000A1 (161) (ISA) 0x000000A2 (162) (ISA) 0x000000A3 (163) (ISA) 0x000000A4 (164) (ISA) 0x000000A5 (165) (ISA) 0x000000A6 (166) (ISA) 0x000000A7 (167) (ISA) 0x00000A8 (168) (ISA) 0x000000A9 (169) (ISA) 0x000000AA (170) (ISA) 0x00000AB (171) (ISA) 0x000000AC (172) (ISA) 0x000000AD (173) (ISA) 0x00000AE (174) (ISA) 0x000000AF (175) (ISA) 0x000000B0 (176) (ISA) 0x000000B1 (177) (ISA) 0x00000B2 (178) (ISA) 0x00000B3 (179)

OMNI-5215-SKU

| _ | (ISA) 0x000000B4 (180) |
|---|------------------------|
| _ | (ISA) 0x000000B5 (181) |
| _ | (ISA) 0x000000B6 (182) |
| _ | (ISA) 0x000000B7 (183) |
| _ | (ISA) 0x000000B8 (184) |
| 1 | (ISA) 0x000000B9 (185) |
| 1 | (ISA) 0x000000BA (186) |
| 1 | (ISA) 0x000000BB (187) |
| 1 | (ISA) 0x00000BC (188)  |
| 1 | (ISA) 0x00000BD (189)  |
| 1 | (ISA) 0x000000BE (190) |
| 1 | (ISA) 0x000000BF (191) |
| 1 | (ISA) 0x000000C0 (192) |
| 1 | (ISA) 0x000000C1 (193) |
| 1 | (ISA) 0x000000C2 (194) |
| 1 | (ISA) 0x000000C3 (195) |
| 1 | (ISA) 0x000000C4 (196) |
| 1 | (ISA) 0x000000C5 (197) |
| 1 | (ISA) 0x000000C6 (198) |
| 1 | (ISA) 0x000000C7 (199) |
| _ | (ISA) 0x000000C8 (200) |
| 1 | (ISA) 0x000000C9 (201) |
| 1 | (ISA) 0x000000CA (202) |
| 1 | (ISA) 0x000000CB (203) |
| _ | (ISA) 0x000000CC (204) |
| _ | (ISA) 0x00000100 (256) |
| _ | (ISA) 0x00000101 (257) |
| _ | (ISA) 0x00000102 (258) |
| _ | (ISA) 0x00000103 (259) |
| _ | (ISA) 0x00000104 (260) |
| _ | (ISA) 0x00000105 (261) |
| - | (ISA) 0x00000106 (262) |
| 1 | (ISA) 0x00000107 (263) |

| _ | (ISA) 0x00000108 (264) |
|---|------------------------|
| - | (ISA) 0x00000109 (265) |
| _ | (ISA) 0x0000010A (266) |
| - | (ISA) 0x0000010B (267) |
| _ | (ISA) 0x0000010C (268) |
| 4 | (ISA) 0x0000010D (269) |
| 4 | (ISA) 0x0000010E (270) |
| 4 | (ISA) 0x0000010F (271) |
| 4 | (ISA) 0x00000110 (272) |
| 4 | (ISA) 0x00000111 (273) |
| 4 | (ISA) 0x00000112 (274) |
| 4 | (ISA) 0x00000113 (275) |
| 4 | (ISA) 0x00000114 (276) |
| 1 | (ISA) 0x00000115 (277) |
| _ | (ISA) 0x00000116 (278) |
| 4 | (ISA) 0x00000117 (279) |
| 4 | (ISA) 0x00000118 (280) |
| 4 | (ISA) 0x00000119 (281) |
| 4 | (ISA) 0x0000011A (282) |
| 1 | (ISA) 0x0000011B (283) |
| - | (ISA) 0x0000011C (284) |
| 4 | (ISA) 0x0000011D (285) |
| 4 | (ISA) 0x0000011E (286) |
| 1 | (ISA) 0x0000011F (287) |
| 4 | (ISA) 0x00000120 (288) |
| 1 | (ISA) 0x00000121 (289) |
| 1 | (ISA) 0x00000122 (290) |
| 1 | (ISA) 0x00000123 (291) |
| 1 | (ISA) 0x00000124 (292) |
| 4 | (ISA) 0x00000125 (293) |
| 4 | (ISA) 0x00000126 (294) |
| 4 | (ISA) 0x00000127 (295) |
|   | (ISA) 0x00000128 (296) |

|   | -  |  |
|---|----|--|
| r |    |  |
| ٩ | -  |  |
|   | -  |  |
|   | с. |  |
|   | _  |  |
|   | -  |  |
|   | /  |  |
| 2 |    |  |
|   |    |  |
|   |    |  |
| 1 | 17 |  |
| 2 |    |  |
| n |    |  |
|   |    |  |
|   |    |  |
| ſ | 5  |  |
| 1 |    |  |
|   |    |  |
|   | 1  |  |
| ٩ |    |  |
| 1 | ᄎ  |  |
| / |    |  |
| ٢ |    |  |
| ς |    |  |
|   |    |  |

| 1 | (ISA) 0x00000129 (297) |
|---|------------------------|
| 4 | (ISA) 0x0000012A (298) |
| - | (ISA) 0x0000012B (299) |
| 4 | (ISA) 0x0000012C (300) |
| 4 | (ISA) 0x0000012D (301) |
| 4 | (ISA) 0x0000012E (302) |
| - | (ISA) 0x0000012F (303) |
| - | (ISA) 0x00000130 (304) |
| - | (ISA) 0x00000131 (305) |
| _ | (ISA) 0x00000132 (306) |
| _ | (ISA) 0x00000133 (307) |
| _ | (ISA) 0x00000134 (308) |
| _ | (ISA) 0x00000135 (309) |
| _ | (ISA) 0x00000136 (310) |
| _ | (ISA) 0x00000137 (311) |
| - | (ISA) 0x00000138 (312) |
| _ | (ISA) 0x00000139 (313) |
| _ | (ISA) 0x0000013A (314) |
| _ | (ISA) 0x0000013B (315) |
| _ | (ISA) 0x0000013C (316) |
| _ | (ISA) 0x0000013D (317) |
| 4 | (ISA) 0x0000013E (318) |
| 4 | (ISA) 0x0000013F (319) |
| 4 | (ISA) 0x00000140 (320) |
| 4 | (ISA) 0x00000141 (321) |
| 4 | (ISA) 0x00000142 (322) |
| 4 | (ISA) 0x00000143 (323) |
| 1 | (ISA) 0x00000144 (324) |
| 1 | (ISA) 0x00000145 (325) |
| 4 | (ISA) 0x00000146 (326) |
| 1 | (ISA) 0x00000147 (327) |
| _ | (ISA) 0x00000148 (328) |
|   | (ISA) 0x00000149 (329) |

| 4 | (ISA) 0x0000014A (330) |
|---|------------------------|
| 1 | (ISA) 0x0000014B (331) |
| 4 | (ISA) 0x0000014C (332) |
| 1 | (ISA) 0x0000014D (333) |
| 1 | (ISA) 0x0000014E (334) |
| 1 | (ISA) 0x0000014F (335) |
| 1 | (ISA) 0x00000150 (336) |
| 1 | (ISA) 0x00000151 (337) |
| 1 | (ISA) 0x00000152 (338) |
| 1 | (ISA) 0x00000153 (339) |
| 4 | (ISA) 0x00000154 (340) |
| 4 | (ISA) 0x00000155 (341) |
| 4 | (ISA) 0x00000156 (342) |
| 4 | (ISA) 0x00000157 (343) |
| 4 | (ISA) 0x00000158 (344) |
| 4 | (ISA) 0x00000159 (345) |
| 4 | (ISA) 0x0000015A (346) |
| 4 | (ISA) 0x0000015B (347) |
| 4 | (ISA) 0x0000015C (348) |
| 4 | (ISA) 0x0000015D (349) |
| 4 | (ISA) 0x0000015E (350) |
| 4 | (ISA) 0x0000015F (351) |
| 4 | (ISA) 0x00000160 (352) |
| 4 | (ISA) 0x00000161 (353) |
| 4 | (ISA) 0x00000162 (354) |
| 1 | (ISA) 0x00000163 (355) |
| 4 | (ISA) 0x00000164 (356) |
| 4 | (ISA) 0x00000165 (357) |
| 4 | (ISA) 0x00000166 (358) |
| 4 | (ISA) 0x00000167 (359) |
| 4 | (ISA) 0x00000168 (360) |
| - | (ISA) 0x00000169 (361) |
| 1 | (ISA) 0x0000016A (362) |
|   |                        |

| 4 | (ISA) 0x0000016B (363) |
|---|------------------------|
| 1 | (ISA) 0x0000016C (364) |
| 1 | (ISA) 0x0000016D (365) |
| 4 | (ISA) 0x0000016E (366) |
| 4 | (ISA) 0x0000016F (367) |
| 1 | (ISA) 0x00000170 (368) |
| 1 | (ISA) 0x00000171 (369) |
| 4 | (ISA) 0x00000172 (370) |
| 1 | (ISA) 0x00000173 (371) |
| 4 | (ISA) 0x00000174 (372) |
| 4 | (ISA) 0x00000175 (373) |
| 4 | (ISA) 0x00000176 (374) |
| 4 | (ISA) 0x00000177 (375) |
| 4 | (ISA) 0x00000178 (376) |
| 4 | (ISA) 0x00000179 (377) |
| 4 | (ISA) 0x0000017A (378) |
| 1 | (ISA) 0x0000017B (379) |
| 1 | (ISA) 0x0000017C (380) |
| 1 | (ISA) 0x0000017D (381) |
| 1 | (ISA) 0x0000017E (382) |
| 1 | (ISA) 0x0000017F (383) |
| 1 | (ISA) 0x00000180 (384) |
| 1 | (ISA) 0x00000181 (385) |
| 1 | (ISA) 0x00000182 (386) |
| 1 | (ISA) 0x00000183 (387) |
| 1 | (ISA) 0x00000184 (388) |
| 1 | (ISA) 0x00000185 (389) |
| 1 | (ISA) 0x00000186 (390) |
| 1 | (ISA) 0x00000187 (391) |
| 1 | (ISA) 0x00000188 (392) |
| 1 | (ISA) 0x00000189 (393) |
| 1 | (ISA) 0x0000018A (394) |
| 4 | (ISA) 0x0000018B (395) |

| _ | (ISA) 0x0000018C (396) |  |
|---|------------------------|--|
| - | (ISA) 0x0000018D (397) |  |
| 1 | (ISA) 0x0000018E (398) |  |
| 4 | (ISA) 0x0000018F (399) |  |
| - | (ISA) 0x00000190 (400) |  |
| - | (ISA) 0x00000191 (401) |  |
| - | (ISA) 0x00000192 (402) |  |
| - | (ISA) 0x00000193 (403) |  |
| 4 | (ISA) 0x00000194 (404) |  |
| - | (ISA) 0x00000195 (405) |  |
| - | (ISA) 0x00000196 (406) |  |
| - | (ISA) 0x00000197 (407) |  |
| 1 | (ISA) 0x00000198 (408) |  |
| - | (ISA) 0x00000199 (409) |  |
| - | (ISA) 0x0000019A (410) |  |
| - | (ISA) 0x0000019B (411) |  |
| - | (ISA) 0x0000019C (412) |  |
| - | (ISA) 0x0000019D (413) |  |
| 4 | (ISA) 0x0000019E (414) |  |
| 4 | (ISA) 0x0000019F (415) |  |
| 1 | (ISA) 0x000001A0 (416) |  |
| 1 | (ISA) 0x000001A1 (417) |  |
| _ | (ISA) 0x000001A2 (418) |  |
| _ | (ISA) 0x000001A3 (419) |  |
| _ | (ISA) 0x000001A4 (420) |  |
| _ | (ISA) 0x000001A5 (421) |  |
| _ | (ISA) 0x000001A6 (422) |  |
|   | (ISA) 0x000001A7 (423) |  |
| _ | (ISA) 0x000001A8 (424) |  |
|   | (ISA) 0x000001A9 (425) |  |
|   | (ISA) 0x000001AA (426) |  |
|   | (ISA) 0x000001AB (427) |  |
|   | (ISA) 0x000001AC (428) |  |
(ISA) 0x000001AD (429) (ISA) 0x000001AE (430) (ISA) 0x000001AF (431) (ISA) 0x000001B0 (432) (ISA) 0x000001B1 (433) (ISA) 0x000001B2 (434) (ISA) 0x000001B3 (435) (ISA) 0x000001B4 (436) (ISA) 0x000001B5 (437) (ISA) 0x000001B6 (438) (ISA) 0x000001B7 (439) (ISA) 0x000001B8 (440) (ISA) 0x000001B9 (441) (ISA) 0x000001BA (442) (ISA) 0x000001BB (443) (ISA) 0x000001BC (444) (ISA) 0x000001BD (445) (ISA) 0x000001BE (446) (ISA) 0x000001BF (447) (ISA) 0x000001C0 (448) (ISA) 0x000001C1 (449) (ISA) 0x000001C2 (450) (ISA) 0x000001C3 (451) (ISA) 0x000001C4 (452) (ISA) 0x000001C5 (453) (ISA) 0x000001C6 (454) (ISA) 0x000001C7 (455) (ISA) 0x000001C8 (456) (ISA) 0x000001C9 (457) (ISA) 0x000001CA (458) (ISA) 0x000001CB (459) (ISA) 0x000001CC (460) (ISA) 0x000001CD (461)

Microsoft ACPI-Compliant System Microsoft ACPI-Compliant System Microsoft ACPI-Compliant System

(ISA) 0x000001CE (462) (ISA) 0x000001CF (463) (ISA) 0x000001D0 (464) (ISA) 0x000001D1 (465) (ISA) 0x000001D2 (466) (ISA) 0x00001D3 (467) (ISA) 0x00001D4 (468) (ISA) 0x000001D5 (469) (ISA) 0x000001D6 (470) (ISA) 0x000001D7 (471) (ISA) 0x000001D8 (472) (ISA) 0x000001D9 (473) (ISA) 0x000001DA (474) (ISA) 0x000001DB (475) (ISA) 0x000001DC (476) (ISA) 0x000001DD (477) (ISA) 0x000001DE (478) (ISA) 0x000001DF (479) (ISA) 0x000001E0 (480) (ISA) 0x000001E1 (481) (ISA) 0x000001E2 (482) (ISA) 0x000001E3 (483) (ISA) 0x000001E4 (484) (ISA) 0x000001E5 (485) (ISA) 0x000001E6 (486) (ISA) 0x000001E7 (487) (ISA) 0x000001E8 (488) (ISA) 0x000001E9 (489) (ISA) 0x000001EA (490) (ISA) 0x000001EB (491) (ISA) 0x000001EC (492)

Microsoft ACPI-Compliant System Microsoft ACPI-Compliant System Microsoft ACPI-Compliant System

|   | 💻 (ISA) 0x000001ED (493) | Microsoft ACPI-Compliant System                                                     |
|---|--------------------------|-------------------------------------------------------------------------------------|
|   | (ISA) 0x000001EE (494)   | Microsoft ACPI-Compliant System                                                     |
|   | (ISA) 0x000001EF (495)   | Microsoft ACPI-Compliant System                                                     |
|   | 💻 (ISA) 0x000001F0 (496) | Microsoft ACPI-Compliant System                                                     |
|   | 💻 (ISA) 0x000001F1 (497) | Microsoft ACPI-Compliant System                                                     |
|   | 💻 (ISA) 0x000001F2 (498) | Microsoft ACPI-Compliant System                                                     |
|   | 💻 (ISA) 0x000001F3 (499) | Microsoft ACPI-Compliant System                                                     |
|   | 💻 (ISA) 0x000001F4 (500) | Microsoft ACPI-Compliant System                                                     |
|   | 💻 (ISA) 0x000001F5 (501) | Microsoft ACPI-Compliant System                                                     |
|   | 💻 (ISA) 0x000001F6 (502) | Microsoft ACPI-Compliant System                                                     |
|   | 💻 (ISA) 0x000001F7 (503) | Microsoft ACPI-Compliant System                                                     |
|   | 💻 (ISA) 0x000001F8 (504) | Microsoft ACPI-Compliant System                                                     |
|   | 💻 (ISA) 0x000001F9 (505) | Microsoft ACPI-Compliant System                                                     |
|   | (ISA) 0x000001FA (506)   | Microsoft ACPI-Compliant System                                                     |
|   | (ISA) 0x000001FB (507)   | Microsoft ACPI-Compliant System                                                     |
|   | (ISA) 0x000001FC (508)   | Microsoft ACPI-Compliant System                                                     |
|   | (ISA) 0x000001FD (509)   | Microsoft ACPI-Compliant System                                                     |
|   | (ISA) 0x000001FE (510)   | Microsoft ACPI-Compliant System                                                     |
|   | (ISA) 0x000001FF (511)   | Microsoft ACPI-Compliant System                                                     |
|   | PCI) 0x00000005 (05)     | Mobile 6th Generation Intel(R) Processor Family I/O SMBUS - 9D23                    |
|   | PCI) 0x0000006 (06)      | Mobile 6th Generation Intel(R) Processor Family I/O Thermal subsystem - 9D31        |
|   | PCI) 0x00000010 (16)     | High Definition Audio Controller                                                    |
|   | PCI) 0xFFFFFFF4 (-12)    | Intel(R) Management Engine Interface                                                |
|   | (PCI) 0xFFFFFFF5 (-11)   | Intel(R) USB 3.0 eXtensible Host Controller - 1.0 (Microsoft)                       |
|   | PCI) 0xFFFFFFF6 (-10)    | Intel(R) HD Graphics 520                                                            |
|   | (PCI) 0xFFFFFFF7 (-9)    | Intel(R) I210 Gigabit Network Connection                                            |
|   | (PCI) 0xFFFFFFF8 (-8)    | Intel(R) I210 Gigabit Network Connection                                            |
|   | (PCI) 0xFFFFFFF9 (-7)    | Intel(R) I210 Gigabit Network Connection                                            |
|   | 📃 (PCI) 0xFFFFFFFA (-6)  | Intel(R) I210 Gigabit Network Connection                                            |
|   | (PCI) 0xFFFFFFFB (-5)    | Intel(R) I210 Gigabit Network Connection                                            |
|   | (PCI) 0xFFFFFFFC (-4)    | Intel(R) I210 Gigabit Network Connection                                            |
|   | 🕞 (PCI) 0xFFFFFFD (-3)   | Standard SATA AHCI Controller                                                       |
|   | PCI) 0xFFFFFFFE (-2)     | Mobile 6th Generation Intel(R) Processor Family I/O PCI Express Root Port #1 - 9D10 |
| > | Memory                   |                                                                                     |
|   |                          |                                                                                     |

# Appendix C

CANBus Utility (for CANBus Module)

0MNI-5215-SKU

## C.1 CANBus Driver Installation

Before using the utility, please follow the instructions below to install the drivers.

### For Windows 8.1

1. Locate the CANBus in Device Manager

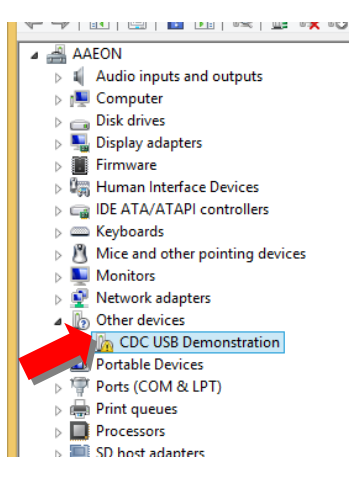

# 2. Right click and select Update driver

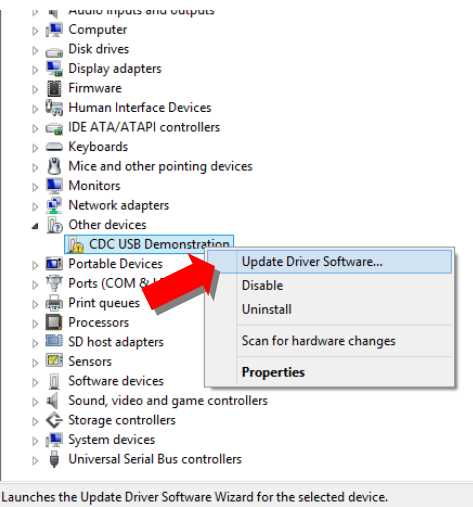

Appendix C – CANBus Utility (for CANBus Module)

3. Choose Browse my computer for driver software and Next

| C I Update Driver Software - CDC USB Demonstration                                                                                                    |
|----------------------------------------------------------------------------------------------------|
| Browse for driver software on your computer                                                                                                    |
| Search for driver software in this location:                                                                                                    |
| C:\Users\user\Documents V Browse                                                                                                    |
| ✓ Include subfolders                                                                                                    |
| ★ Let me pick from a list of device drivers on my computer<br>This list will show installed driver software compatible with the device, and all driver<br>software in the same category as the device. |
| Next Cancel                                                                                                    |
| Click Have Disk and browse to the driver's directory                                                                                                    |
| €                                                                                                    |
| Select the device driver you want to install for this hardware.                                                                                                    |
| Select the manufacturer and model of your hardware device and then click Next. If you have a disk that contains the driver you want to install, click Have Disk.                                       |
| (Retrieving a list of all devices)                                                                                                    |
|                                                                                                    |

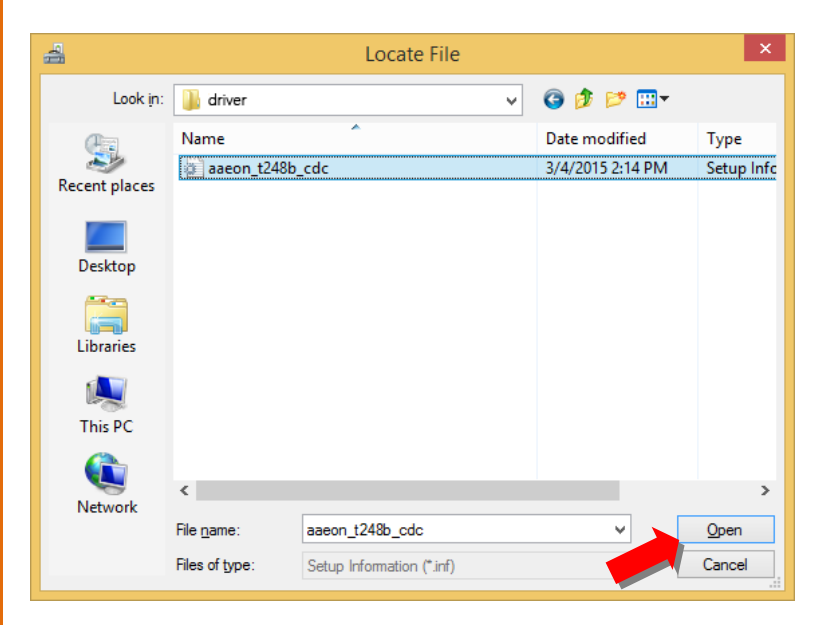

5. After selecting the directory, click next and install the drivers

|   | ×                                                                                                    |
|---|----------------------------------------------------------------------------------------------------|
| € | Update Driver Software - CDC USB Demonstration                                                                                                    |
|   | Select the device driver you want to install for this hardware. Select the manufacturer and model of your hardware device and then click Next. If you have a disk that contains the driver you want to install, click Have Disk. |
|   | Show <u>c</u> ompatible hardware Model                                                                                                    |
|   | This driver has an Authenticode(tm) signature.                                                                                                    |
|   | <u>N</u> ext Cancel                                                                                                    |

Appendix C – CANBus Utility (for CANBus Module)

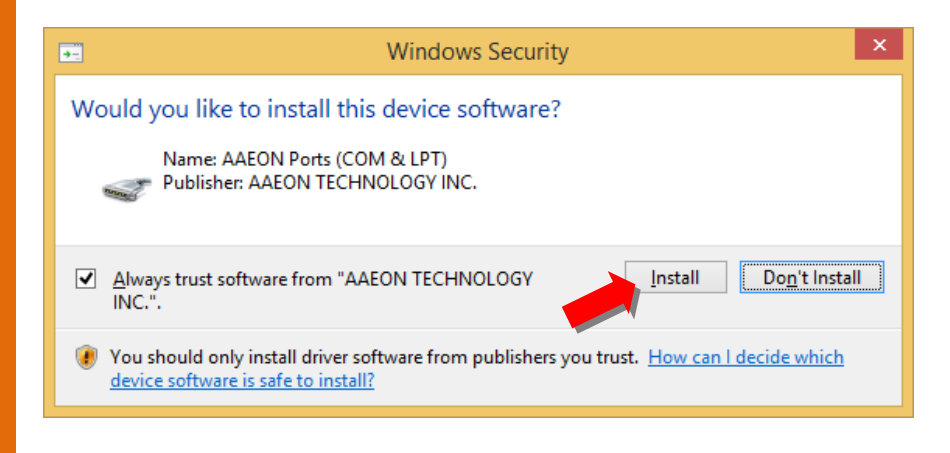

6. You should see this after the driver is successfully installed.

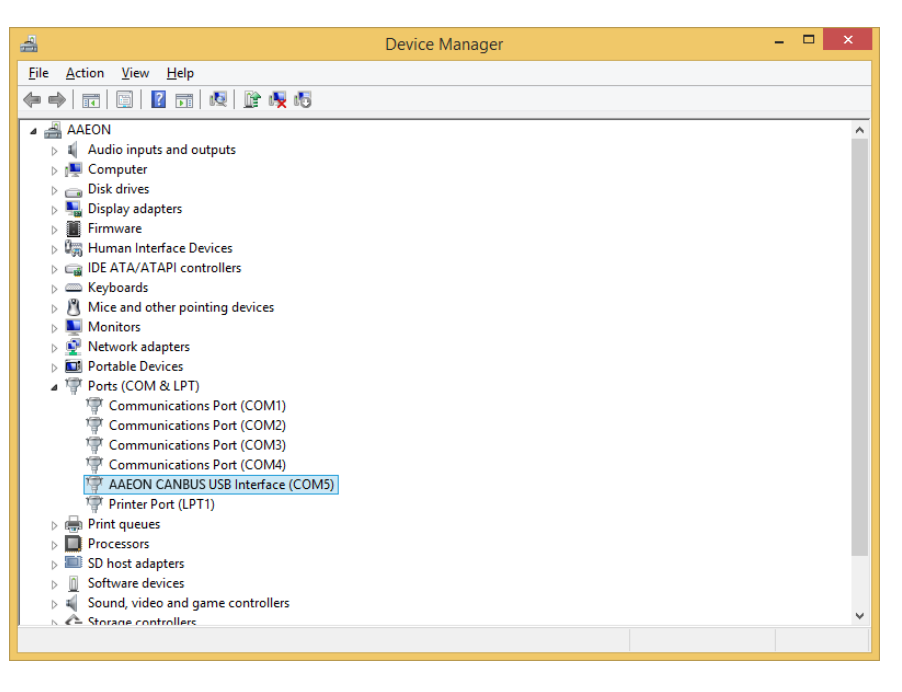

## C.2 CANBus Utility

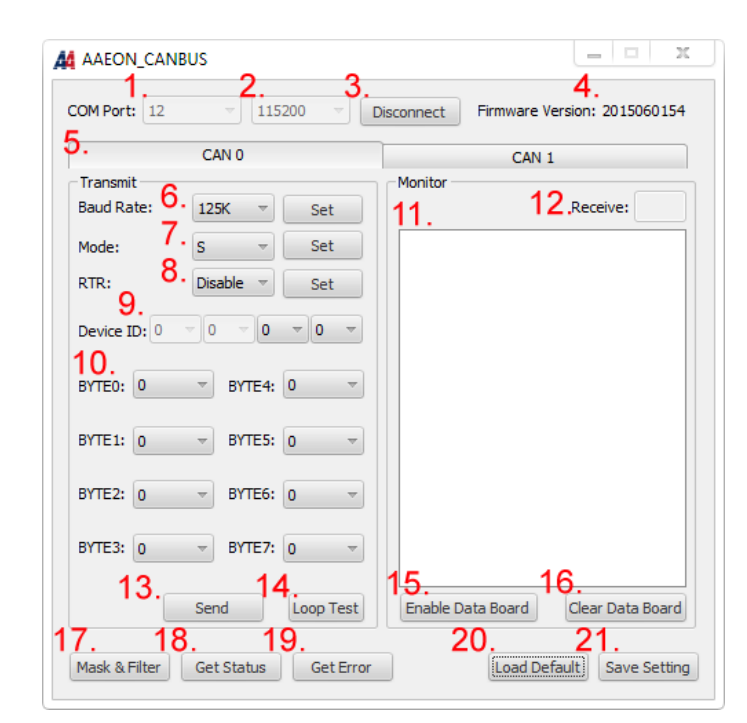

- 1. COM PORT NUMBER
- 2. COM PORT BAUD RATE:
  - i. <u>115200</u>
  - ii. <u>57600</u>
  - iii. <u>38400</u>
  - iv. <u>19200</u>
  - v. <u>9600</u>
- 3. CONNECTION BUTTON
- 4. FIRMWARE VERSION
- 5. CAN BUS PORT SELECTOR: 0 OR 1
- 6. CAN BUS BAUD RATE (PRESS SET TO APPLY CHANGE):
  - i. <u>125K</u>

- ii. <u>500K</u>
- iii. <u>1M</u>
- 7. CAN BUS MODE: STANDARD OR EXTENDED (PRESS SET BUTTON TO APPLY CHANGE)
  - <u>STANDARD: ID RANGE WILL BE 0x000~0x7FF</u>
  - i. Extended: ID range will be 0x00000000~0x1FFFFFF
- 8. ENABLE/ DISABLE RTR MODE (PRESS SET BUTTON TO APPLY CHANGE):

IF RTR IS ENABLED, A REMOTE FRAME WILL BE TRANSMITTED VIA THE BUS. THIS MEANS THAT NO DATA BYTES ARE INCLUDED WITHIN THIS FRAME. NEVERTHELESS, IT IS NECESSARY TO SPECIFY THE CORRECT DATA LENGTH CODE WHICH DEPENDS ON THE CORRESPONDING DATA FRAME WITH THE SAME IDENTIFIER CODING. IF THE RTR IS DISABLED, A DATA FRAME WILL BE SENT INCLUDING THE NUMBER OF DATA BYTES AS SPECIFIED BY THE DATA LENGTH CODE.

- 9. CAN BUS ID: THE IDENTIFIER IS TRANSMITTED FIRST ON THE BUS DURING THE ARBITRATION PROCESS. THE IDENTIFIER ACTS AS THE MESSAGE'S NAME.
- 10. DATA FIELD: DATA TO BE TRANSMITTED.
- 11. RECEIVED DATA WILL BE LISTED HERE
- 12. COUNTER INCREASED WHEN RECEIVING DATA
- 13. Send button
- 14. LOOP TEST FUNCTION: PRESS THIS BUTTON TO SEND DATA AUTOMATICALLY.
- 15. RECEIVE BUTTON: PRESS TO START RECEIVING DATA.
- 16. CLEAR RECEIVE FIELD
- 17. MASK AND FILTER FUNCTION, PLEASE REFER TO NEXT SESSION.
- 18. GET STATUS FROM FIRMWARE REGISTER
- 19. GET ERROR STATUS FROM FIRMWARE REGISTER
- 20. LOAD DEFAULT
- 21. SAVE CURRENT SETTING TO FIRMWARE REGISTER

# C.3 Mask and Filter Function

| Mask Function                           |                                                                           |
|-----------------------------------------|---------------------------------------------------------------------------|
| Mask Settings: 💿 E                      | nable 🔾 Disable 🛛 Apply                                                   |
| 000                                     | Port: 0 👻                                                                 |
| 001                                     |                                                                           |
| 002                                     | ID to be masked:                                                          |
| 003                                     |                                                                           |
| 005                                     |                                                                           |
| 005                                     |                                                                           |
| 007                                     | Remove Add                                                                |
| Filter Function                         |                                                                           |
| Filter Function                         | nable 💿 Disable 🛛 Apply                                                   |
| Filter Function<br>Filter Settings: 🔘 E | nable   Disable Apply Port: 0                                             |
| Filter Function                         | nable                                                                     |
| Filter Function                         | nable Disable Apply<br>Port: 0 =<br>ID to be filtered:<br>0 = 0 = 0 = 0 = |

- 1. MASK: SPECIFIED ID CANNOT BE RECEIVED.
- 2. FILTER: ONLY SPECIFIED ID CANNOT BE RECEIVED.
- 3. WORKS ON PORT THAT APPLY TO RECEIVE PORT

# Appendix D

Electrical Specifications for I/O Ports

DMNI-5215-SKU

# D.1 Digital I/O Register

| Table 1 : SuperIO relative register table |               |                                |  |
|-------------------------------------------|---------------|--------------------------------|--|
|                                           | Default Value | Note                           |  |
| Index                                     | x 0x2E(Note1) | SIO MB PnP Mode Index Register |  |
| index                                     |               | 0x2E or 0x4E                   |  |
| Data                                      |               | SIO MB PnP Mode Data Register  |  |
| Data                                      | UX2F(INOLEZ)  | 0x2F or 0x4F                   |  |

| Table 2 : Digital Input relative register table |                      |                      |                   |       |        |
|-------------------------------------------------|----------------------|----------------------|-------------------|-------|--------|
|                                                 | LDN                  | Register             | BitNum            | Value | Note   |
| DIO-1 Pin Status                                | <b>0x06</b> (Note3)  | <b>0xA2</b> (Note4)  | <b>0</b> (Note5)  |       | GPIO50 |
| DIO-2 Pin Status                                | <b>0x06</b> (Note6)  | <b>0xA2</b> (Note7)  | <b>1</b> (Note8)  |       | GPIO51 |
| DIO-3 Pin Status                                | <b>0x06</b> (Note9)  | <b>0xA2</b> (Note10) | <b>2</b> (Note11) |       | GPIO52 |
| DIO-4 Pin Status                                | <b>0x06</b> (Note12) | <b>0xA2</b> (Note13) | <b>3</b> (Note14) |       | GPIO53 |
| DIO-5 Pin Status                                | <b>0x06</b> (Note15) | <b>0xA2</b> (Note16) | <b>4</b> (Note17) |       | GPIO54 |
| DIO-6 Pin Status                                | <b>0x06</b> (Note18) | <b>0xA2</b> (Note19) | 5(Note20)         |       | GPIO55 |
| DIO-7 Pin Status                                | <b>0x06</b> (Note21) | 0xA2 (Note22)        | <b>6</b> (Note23) |       | GPIO56 |
| DIO-8 Pin Status                                | 0x06(Note24)         | <b>0xA2</b> (Note25) | 7(Note26)         |       | GPIO57 |

| Table 3 : Digital Output relative register table |                         |          |                       |             |        |
|--------------------------------------------------|-------------------------|----------|-----------------------|-------------|--------|
|                                                  | LDN                     | Register | BitNum                | Value       | Note   |
| DIO-1 Output                                     | <b>0x06</b> (Note27)    | 0xA1     | <b>0</b> (Note29)     | (Note30)    | GPIO50 |
| Data                                             | . ,                     | (Note28) | . ,                   | ,           |        |
| DIO-2 Output                                     |                         | 0xA1     | 1(Noto22)             | (Nioto24)   |        |
| Data                                             | UXUO(INOLESI)           | (Note32) | I(NOLESS)             | (110(854)   | GFIOJI |
| DIO-3 Output                                     |                         | 0xA1     | $2(N \to 27)$         | (NIata 20)  |        |
| Data                                             | UXUb(NOte35)            | (Note36) | 2(Note37)             | (NOLE38)    | GPIU52 |
| DIO-4 Output                                     |                         | 0xA1     | <b>2</b> (N Lat a 44) | (N          |        |
| Data Ox06(Note39)                                |                         | (Note40) | <b>3</b> (INOTE41)    | (INOLE42)   | GPIU53 |
| DIO-5 Output                                     | <b>0:00</b> (Nlata (2)) | 0xA1     | (Nista (E)            | $(N_{a})$   |        |
| Data                                             | UXU6(INOTE43)           | (Note44) | <b>4</b> (NOLE45)     | (1101646)   | GPIO54 |
| DIO-6 Output                                     |                         | 0xA1     |                       | (Niete CO)  |        |
| Data 0x06(Note                                   |                         | (Note48) | <b>5</b> (NOLE49)     | (NOLESU)    | GRIUDD |
| DIO-7 Output                                     |                         | 0xA1     | C(N) = t = (2)        | (Niete C 4) |        |
| Data                                             |                         | (Note52) | 0(1101653)            | (1901624)   | GPIU50 |
| DIO-8 Output                                     |                         | 0xA1     | 7(NiotoE7)            | (NiotoE0)   |        |
| Data                                             |                         | (Note56) | <b>(</b> INOLES7)     | (1901628)   | GPIU57 |

# D.2 Digital I/O Sample Program

| // SuperIO rela  | itive definition (Please reference to Table 1)           |
|------------------|----------------------------------------------------------|
| #define byte     | SIOIndex //This parameter is represented from Note1      |
| #define byte     | SIOData //This parameter is represented from Note2       |
| #define void     | IOWriteByte( <b>byte</b> IOPort, <b>byte</b> Value);     |
| #define byte     | IOReadByte( <b>byte</b> IOPort);                         |
| // Digital Input | Status relative definition (Please reference to Table 2) |
| #define byte     | DInput1LDN // This parameter is represented from Note3   |
| #define byte     | DInput1Reg // This parameter is represented from Note4   |
| #define byte     | DInput1Bit // This parameter is represented from Note5   |
| #define byte     | DInput2LDN // This parameter is represented from Note6   |
| #define byte     | DInput2Reg // This parameter is represented from Note7   |
| #define byte     | DInput2Bit // This parameter is represented from Note8   |
| #define byte     | DInput3LDN // This parameter is represented from Note9   |
| #define byte     | DInput3Reg // This parameter is represented from Note10  |
| #define byte     | DInput3Bit // This parameter is represented from Note11  |
| #define byte     | DInput4LDN // This parameter is represented from Note12  |
| #define byte     | DInput4Reg // This parameter is represented from Note13  |
| #define byte     | DInput4Bit // This parameter is represented from Note14  |
| #define byte     | DInput5LDN // This parameter is represented from Note15  |
| #define byte     | DInput5Reg // This parameter is represented from Note16  |
| #define byte     | DInput5Bit // This parameter is represented from Note17  |
| #define byte     | DInput6LDN // This parameter is represented from Note18  |
| #define byte     | DInput6Reg // This parameter is represented from Note19  |
| #define byte     | DInput6Bit // This parameter is represented from Note20  |
| #define byte     | DInput7LDN // This parameter is represented from Note21  |
| #define byte     | DInput7Reg // This parameter is represented from Note22  |
| #define byte     | DInput7Bit // This parameter is represented from Note23  |
| #define byte     | DInput8LDN // This parameter is represented from Note24  |
| #define byte     | DInput8Reg // This parameter is represented from Note25  |
| #define byte     | DInput8Bit // This parameter is represented from Note26  |
| ************     | ***************************************                  |

#### 

#### // Digital Output control relative definition (Please reference to Table 3)

#define byte DOutput1LDN // This parameter is represented from Note27 #define byte DOutput1Reg // This parameter is represented from Note28 DOutput1Bit // This parameter is represented from Note29 #define byte DOutput1Val // This parameter is represented from Note30 #define byte DOutput2LDN // This parameter is represented from Note31 #define byte DOutput2Reg // This parameter is represented from Note32 #define byte DOutput2Bit // This parameter is represented from Note33 #define byte DOutput2Val // This parameter is represented from Note34 #define byte DOutput3LDN // This parameter is represented from Note35 #define byte DOutput3Reg // This parameter is represented from Note36 #define byte DOutput3Bit // This parameter is represented from Note37 #define byte #define byte DOutput3Val // This parameter is represented from Note38 #define byte DOutput4LDN // This parameter is represented from Note39 #define byte DOutput4Reg // This parameter is represented from **Note40** DOutput4Bit // This parameter is represented from Note41 #define bvte DOutput4Val // This parameter is represented from Note42 #define byte #define byte DOutput5LDN // This parameter is represented from Note43 #define byte DOutput5Reg // This parameter is represented from Note44 #define byte DOutput5Bit // This parameter is represented from Note45 #define byte DOutput5Val // This parameter is represented from Note46 DOutput6LDN // This parameter is represented from Note47 #define byte #define byte DOutput6Reg // This parameter is represented from Note48 #define byte DOutput6Bit // This parameter is represented from Note49 #define byte DOutput6Val // This parameter is represented from Note50 #define byte DOutput7LDN // This parameter is represented from Note51 DOutput7Reg // This parameter is represented from Note52 #define byte #define byte DOutput7Bit // This parameter is represented from Note53 DOutput7Val // This parameter is represented from Note54 #define byte #define byte DOutput8LDN // This parameter is represented from Note55 #define byte DOutput8Reg // This parameter is represented from Note56 #define byte DOutput8Bit // This parameter is represented from Note57 DOutput8Val // This parameter is represented from Note58 #define byte 

## VOID Main(){

Boolean PinStatus ;

// Procedure : AaeonReadPinStatus

// Input :

/ Example, Read Digital I/O Pin 3 status

// Output :

// InputStatus :

// 0: Digital I/O Pin level is low

// 1: Digital I/O Pin level is High

PinStatus = AaeonReadPinStatus(DInput3LDN, DInput3Reg, DInput3Bit);

// Procedure : AaeonSetOutputLevel

// Input :

// Example, Set Digital I/O Pin 6 level

AaeonSetOutputLevel(DOutput6LDN, DOutput6Reg, DOutput6Bit, DOutput6Val);

\*\*\*\*\*

}

#### 

## Boolean AaeonReadPinStatus(byte LDN, byte Register, byte BitNum){

Boolean PinStatus ;

PinStatus = SIOBitRead(LDN, Register, BitNum); Return PinStatus ;

## VOID AaeonSetOutputLevel(byte LDN, byte Register, byte BitNum, byte Value){ ConfigToOutputMode(LDN, Register, BitNum); SIOBitSet(LDN, Register, BitNum, Value);

\*\*\*\*\*

}

}

| *****     | ***************************************                                                                                 |
|-----------|----------------------------------------------------------------------------------------------------|
| VOID      | SIOEnterMBPnPMode(){<br>IOWriteByte(SIOIndex, 0x87);<br>IOWriteByte(SIOIndex, 0x87);                                    |
| VOID<br>} | SIOExitMBPnPMode(){<br>IOWriteByte(SIOIndex, 0xAA);                                                                     |
| VOID      | SIOSelectLDN(byte LDN){<br>IOWriteByte(SIOIndex, 0x07); // SIO LDN Register Offset = 0x07<br>IOWriteByte(SIOData, LDN); |

VOID SIOBitSet(byte LDN, byte Register, byte BitNum, byte Value){ Byte TmpValue;

SIOEnterMBPnPMode(); SIOSelectLDN(byte LDN); IOWriteByte(SIOIndex, Register); TmpValue = IOReadByte(SIOData); TmpValue &= ~(1 << BitNum); TmpValue |= (Value << BitNum); IOWriteByte(SIOData, TmpValue); SIOExitMBPnPMode();

}

VOID SIOByteSet(byte LDN, byte Register, byte Value){ SIOEnterMBPnPMode(); SIOSelectLDN(LDN); IOWriteByte(SIOIndex, Register); IOWriteByte(SIOData, Value);

SIOExitMBPnPMode();

#### 

### Boolean SIOBitRead(byte LDN, byte Register, byte BitNum){

Byte TmpValue;

SIOEnterMBPnPMode(); SIOSelectLDN(LDN); IOWriteByte(SIOIndex, Register); TmpValue = IOReadByte(SIOData); TmpValue &= (1 << BitNum); SIOExitMBPnPMode(); If(TmpValue == 0) Return 0; Return 1;

## VOID ConfigToOutputMode(byte LDN, byte Register, byte BitNum){

Byte TmpValue, OutputEnableReg;

OutputEnableReg = Register-1; SIOEnterMBPnPMode(); SIOSelectLDN(LDN); IOWriteByte(SIOIndex, OutputEnableReg); TmpValue = IOReadByte(SIOData); TmpValue |= (1 << BitNum); IOWriteByte(SIOData, OutputEnableReg); SIOExitMBPnPMode();

1

}

Appendix D – DI/O Utility (for DI/O Module)